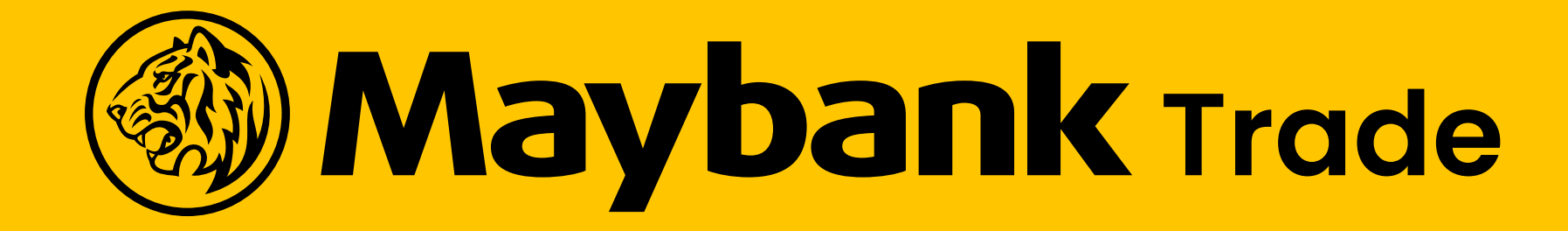

# USER GUIDELINES

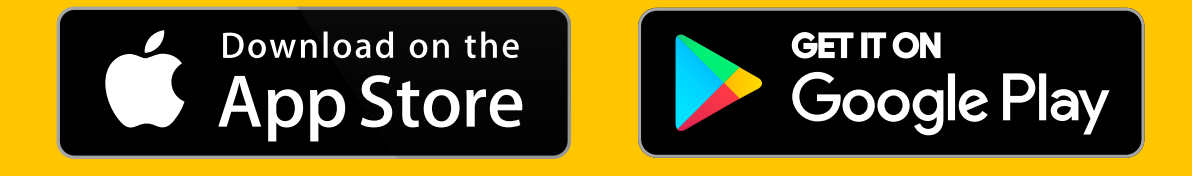

Financial Services

| 9:41                                   | 9:41<br>Maybank                                                                        |
|----------------------------------------|----------------------------------------------------------------------------------------|
| <b>Maybank</b> trade                   | Selamat Datang                                                                         |
| Powered by Maybank Sekuritas Indonesia | Masuk dengan detail Anda                                                               |
|                                        | Physical Statements with Maybank IB<br>to be discontinued                              |
|                                        | Dear Valued Clients, In conjunction with<br>Maybank Investment Bank's initiative to Go |
| Hello!                                 |                                                                                        |
| Geser ke kiri untuk pelaiari           | Username                                                                               |
| fitur terbaru dalam aplikasi           | da****ff (2)                                                                           |
|                                        | Ubah username<br>Password                                                              |
|                                        | Masukkan password 💿                                                                    |
|                                        | Lupa password Anda?                                                                    |
|                                        | Dengan masuk,<br>Anda menyetujui <u>Syarat dan Ketentuan.</u>                          |
|                                        | Masuk                                                                                  |
|                                        | 🖉 Daftar Akun Baru                                                                     |
| Masuk                                  | 📞 Hubungi Helpdesk                                                                     |
|                                        | Kompatibel dengan iOS versi 11 ke atas.                                                |

## **TABLE OF CONTENTS**

| Α | Lo       | gin Page                           |          | F | O              | ders 8                     |
|---|----------|------------------------------------|----------|---|----------------|----------------------------|
|   | 1.       | Login Screen                       | 3        |   | 1.             | Order &                    |
| B | Do       | ashboard Overvie                   | W        | G | De             | eposit                     |
|   | 1.       | Dashboard Screen                   | 4        |   | 1.             | Deposi                     |
| С | Pc       | ortfolio                           |          | Н | W              | ithdra                     |
|   | 1.<br>2. | My Holdings<br>Rincian Akun        | 6<br>7   |   | 1.             | Withdro                    |
| D | Be       | eli Saham                          |          | I | Di             | scove                      |
|   | 1.<br>2. | Dashboard Overview<br>Trade Screen | 9<br>10  |   | 1.<br>2.<br>3. | Market<br>Top Mo<br>Market |
| Ε | Ju       | ial Saham                          |          |   | 4.             | Berita                     |
|   | 1.<br>2. | Dashboard Overview<br>Trade Screen | 12<br>13 |   |                |                            |

### & Riwayat

## & Riwayat Page 15

17

19

21

1

### it Tab

### awal

awal Tab

### ery

: Indices overs : Info

### J Personalization

- 1. Watchlist
- 2. Set Alerts to Specific Stock
- 3. Dashboard Widget Customization

### **K** Settings

- 1. Alert Settings
- 2. Remove a Current
  - **Registered** Device

## LOGIN PAGE

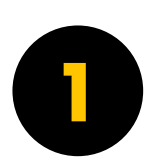

Masukkan User ID dan Password untuk Login

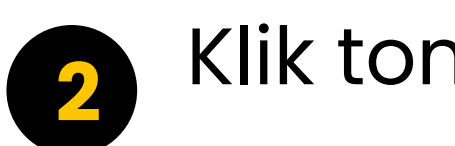

Klik tombol "Masuk"

| ſ | 9:41                                                                                                    |  |
|---|----------------------------------------------------------------------------------------------------|--|
|   | Selamat Datang<br>Masuk dengan detail Anda                                                                                                    |  |
|   | Physical Statements with Maybank IB<br>to be discontinued Dear Valued Clients, In conjunction with<br>Maybank Investment Bank's initiative to Go |  |
|   |                                                                                                    |  |
|   | Username<br>da****ff (වූ                                                                                                    |  |
|   | Ubah username<br>Password                                                                                                    |  |
|   | Masukkan password                                                                                                    |  |
|   | Lupa password Anda?<br>Dengan masuk,<br>Anda menyetujui Syarat dan Ketentuan.                                                                    |  |
| 2 | Masuk                                                                                                    |  |
|   | 🖉 Daftar Akun Baru                                                                                                    |  |
|   | Kompatibel dengan iOS versi 11 ke atas.                                                                                                    |  |

3

# DASHBOARD **OVERVIEW**

Halaman Dashboard memberikan kemudahan untuk Anda dalam mengakses informasi seputar investasi Anda.

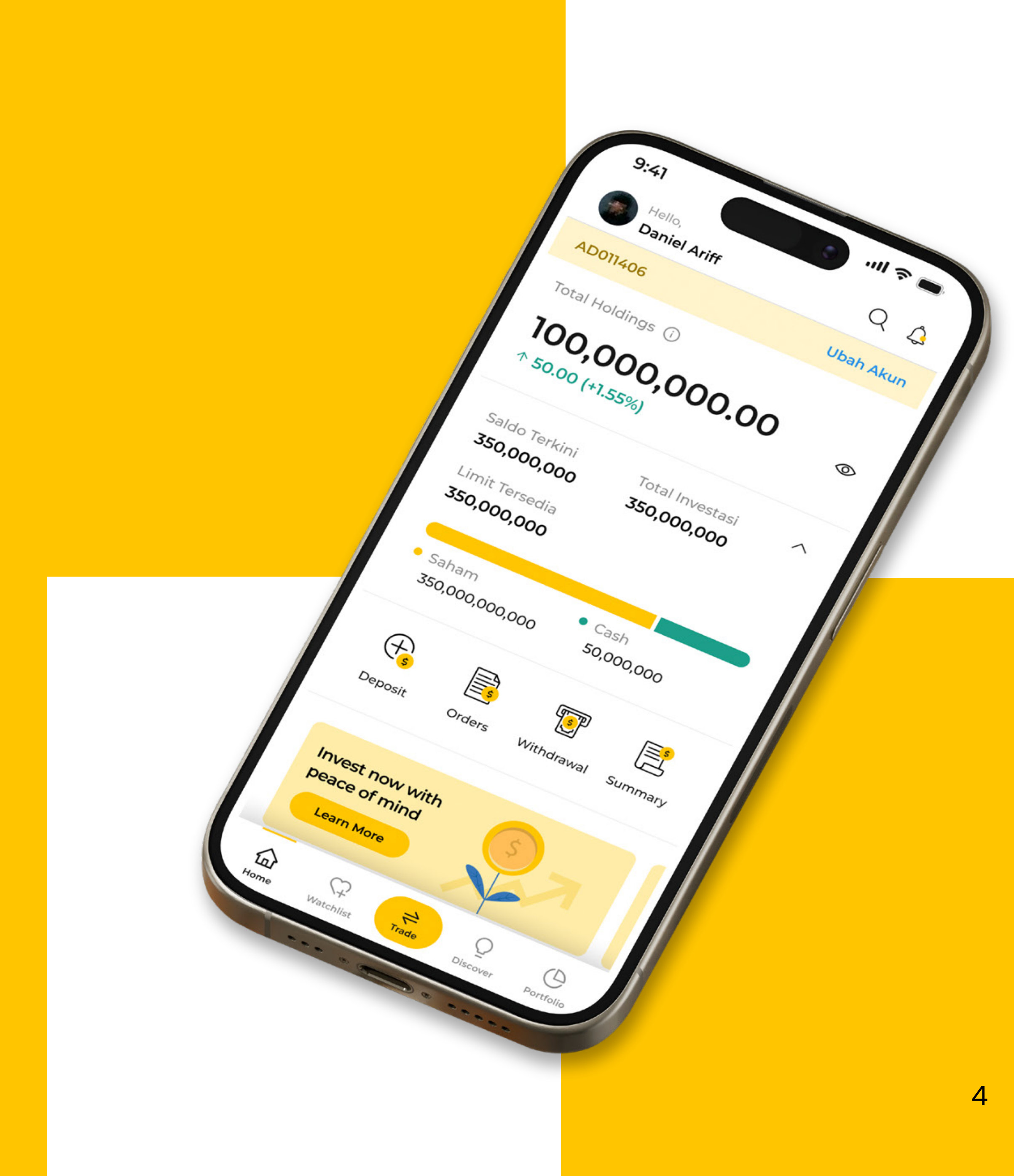

# PORTFOLIO

Informasi mengenai daftar lengkap akun portofolio Anda.

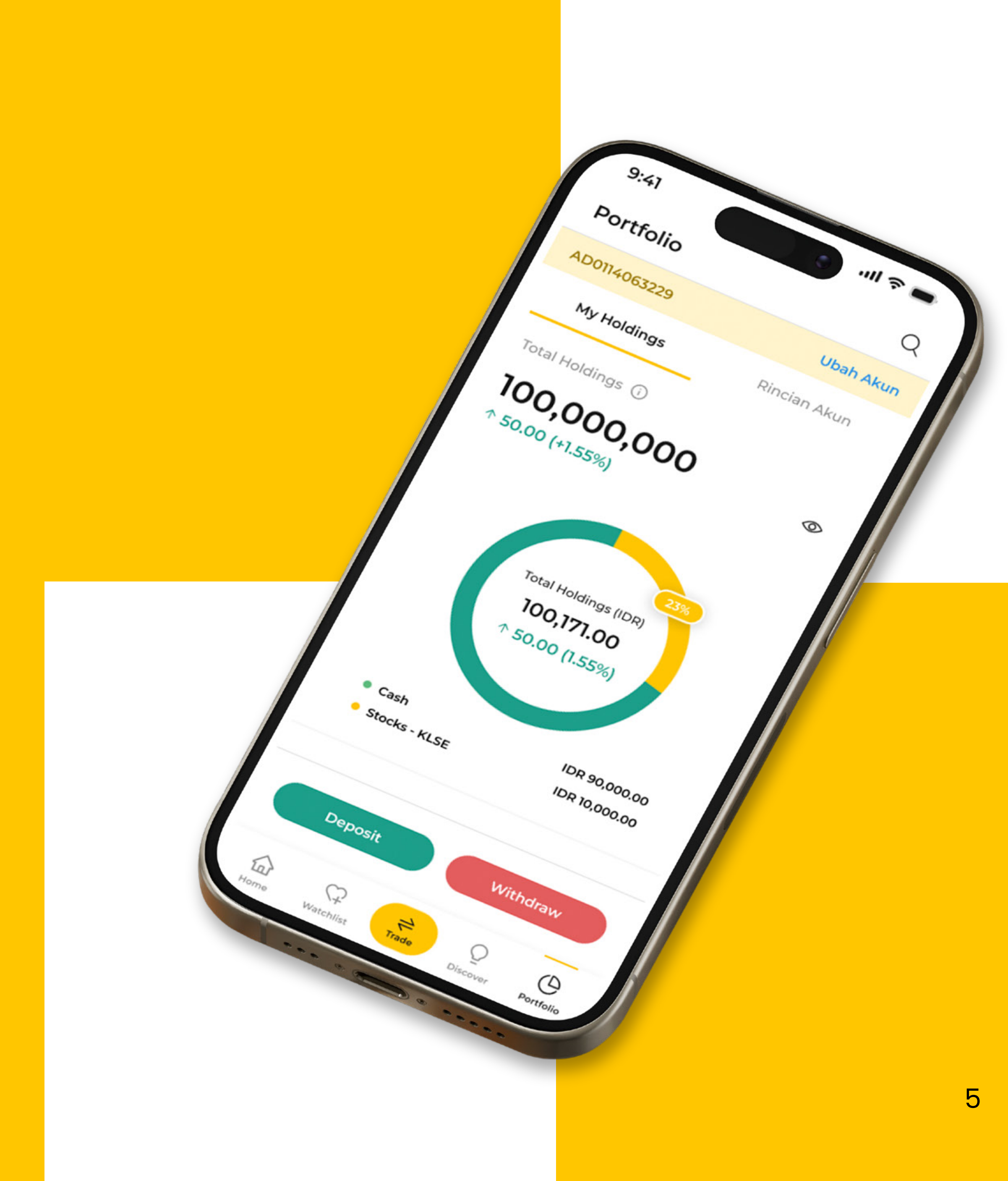

## PORTFOLIO

### **MY HOLDINGS**

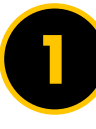

### Ringkasan Akun

Informasi portofolio investasi Anda saat ini.

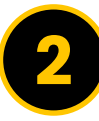

### Saham Saya

Daftar saham yang Anda miliki saat ini.

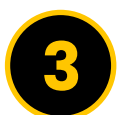

#### Orders

Transaksi yang sudah dilakukan saat ini.

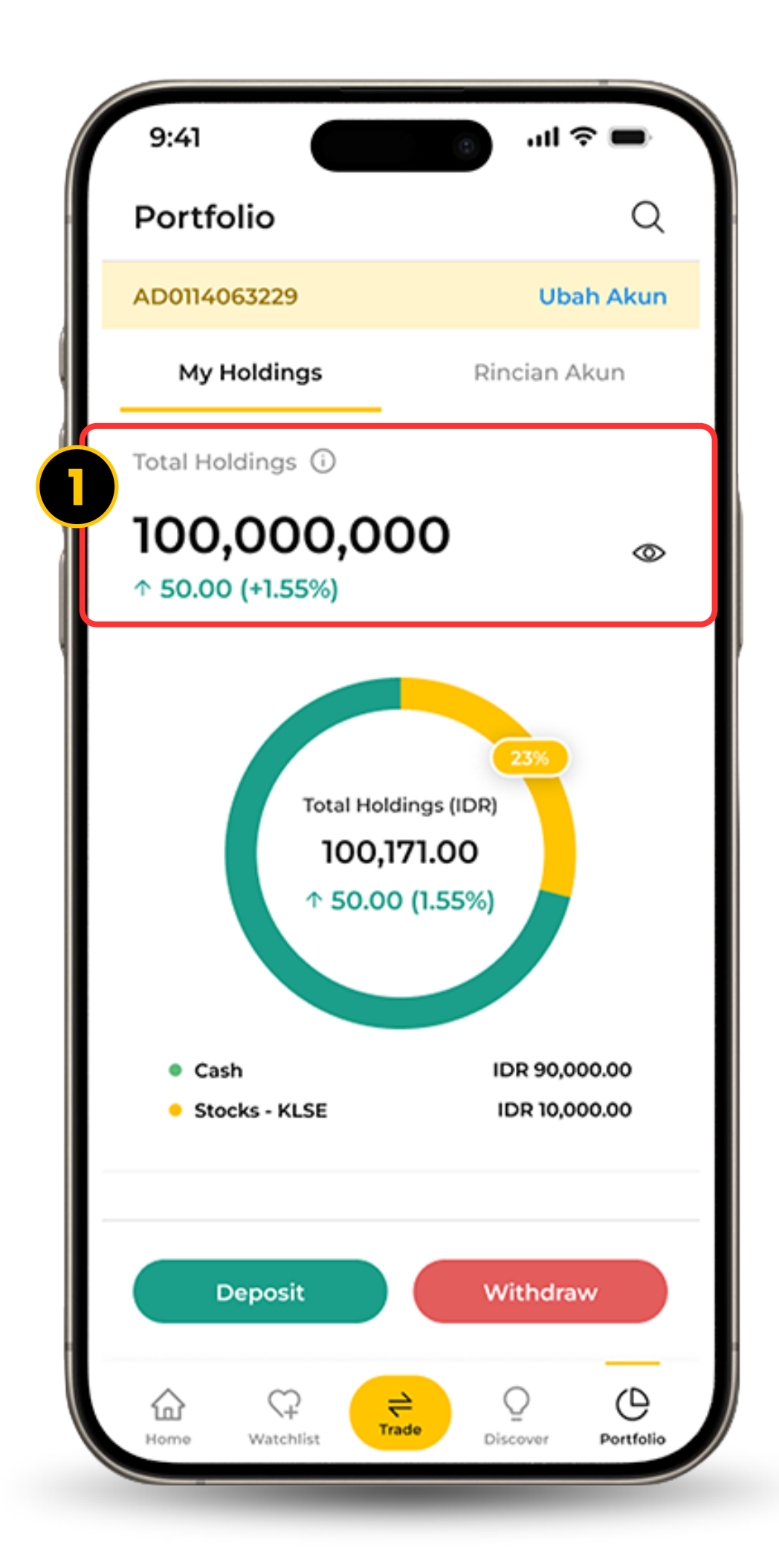

| 9:41                                 | الله وي الله الله الله الله الله الله الله الل |
|--------------------------------------|------------------------------------------------|
| Portfolio                            | Q                                              |
| Saham Saya                           | $\rightarrow$                                  |
| Unrealised P/L                       | Realised P/L                                   |
| Stock Code<br>Quantity               | Unrealised P/L<br>Market Value   Last Price    |
| STCK                                 | 10,000,000                                     |
| Company Name                         | <b>10.00%</b>                                  |
| 100 (Lot)                            | 9,000,000,000   800                            |
| STCK                                 | 10,000,000                                     |
| Company Name                         | ↑ 10.00%                                       |
| 100 (Lot)                            | 9,000,000,000   800                            |
| STCK5678910                          | 10,000,000,000,000                             |
| Company Name of<br>Stock lorem ipsum | ↓ 100.00%                                      |
| 22,100 (Lot) 9                       | 00,000,000,000   80,900                        |
| STCK5678910                          | 10,000,000,000,000                             |
| Company Name of                      | <b>100.00%</b>                                 |
| Deposit                              | Withdraw                                       |
|                                      | ₽ ♀ ⊕                                          |

| ĺ | 9:41                                              | ٢                 | ul 🗟 🗖        |
|---|---------------------------------------------------|-------------------|---------------|
|   | Portfolio                                         |                   | Q             |
| 3 | Orders                                            |                   | $\rightarrow$ |
|   | Semua Terisi                                      | Antrian           | Lainnya       |
|   | Saham<br>Aksi                                     | Harga &<br>Jumlah | Status (i)    |
|   | STCK<br>Here is company name<br>JUAL Direct Order | 22,300<br>8,600   | In Process    |
|   | STCK<br>Here is company name<br>JUAL Direct Order | 22,300<br>8,600   | In Process    |
|   | STCK-W<br>Here is company name<br>TEBUS           | 22,300<br>8,600   | Success       |
|   | STCK<br>Here is company name<br>JUAL Smart Order  | 22,300<br>8,600   | In Process    |
|   | CTCV                                              |                   |               |
|   | Deposit                                           | Wit               | hdraw         |
|   | Home Watchlist                                    | ade Disco         | ver Portfolio |

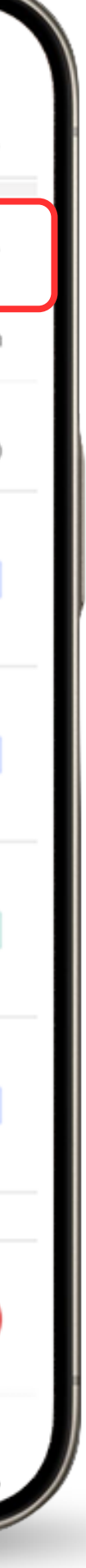

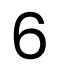

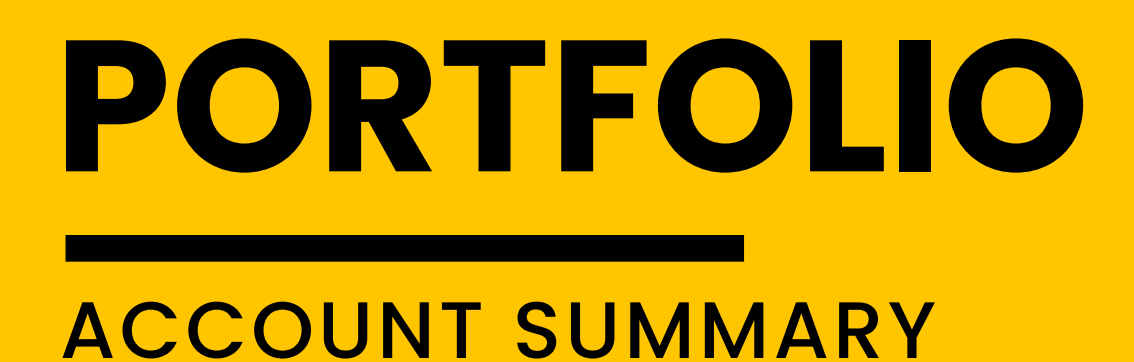

0

#### Saldo Akun

Dapat memonitor dan melihat saldo Anda dengan mudah.

### Outstanding Balance

Informasi mengenai *outstanding balance* akun Anda.

#### Proyeksi Alur Kas

Informasi ringkas mengenai transaksi trading Anda.

### Informasi Akun

Akses informasi lengkap mengenai investasi Anda.

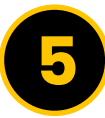

#### Transaksi

Informasi riwayat mengenai aktivitas transaksi Anda.

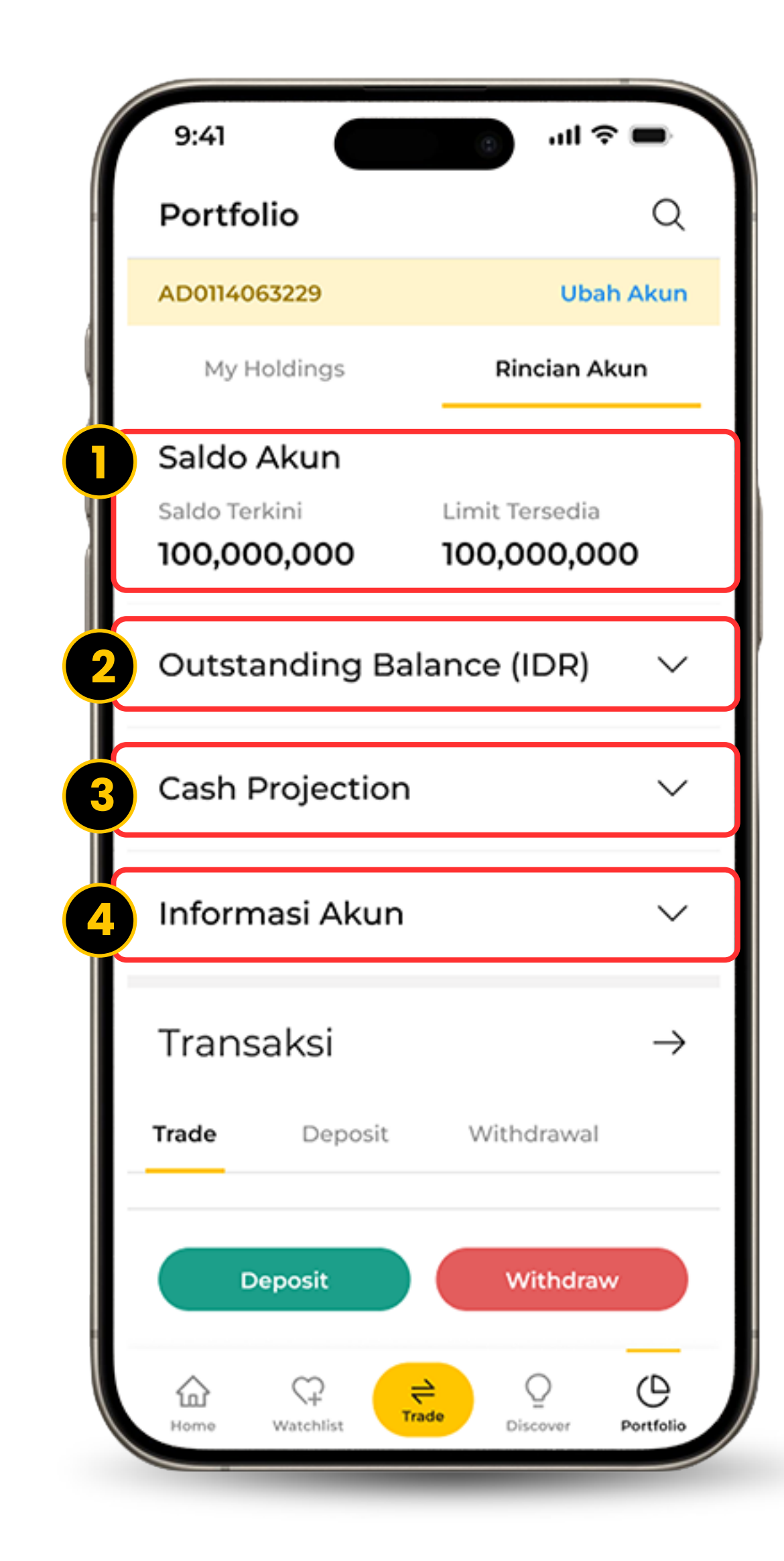

| 9:41                                            | 🕳 🗢 اله. 💿           |
|-------------------------------------------------|----------------------|
| Portfolio                                       | Q                    |
| Transaksi                                       | $\rightarrow$        |
| Trade Deposit                                   | Withdrawal           |
| Aksi & Saham<br>Tanggal & Jam                   | Harga & Lot<br>Total |
| JUAL MYEG<br>Company name                       | 4.200 <b>100</b>     |
| 25/05/2023 13:30                                | 440.200              |
| BELI MYEG<br>Company name                       | 4.200 <b>100</b>     |
| 25/05/2023 13:30                                | 440.200              |
| BELI MYEC5678910<br>Here is a full company name | 84.200 <b>23,000</b> |
| 25/05/2023 13:30                                | 2,440,000,000        |
| JUAL MYEG5678910<br>Here is a full company name | 84.200 <b>23,000</b> |
| Deposit                                         | Withdraw             |
| Home Watchlist                                  | Discover Portfolio   |

# BELI SAHAM

Aplikasi kami memberikan pengalaman transaksi saham dengan efisien yang membuat Anda bisa melakukan order dimana pun.

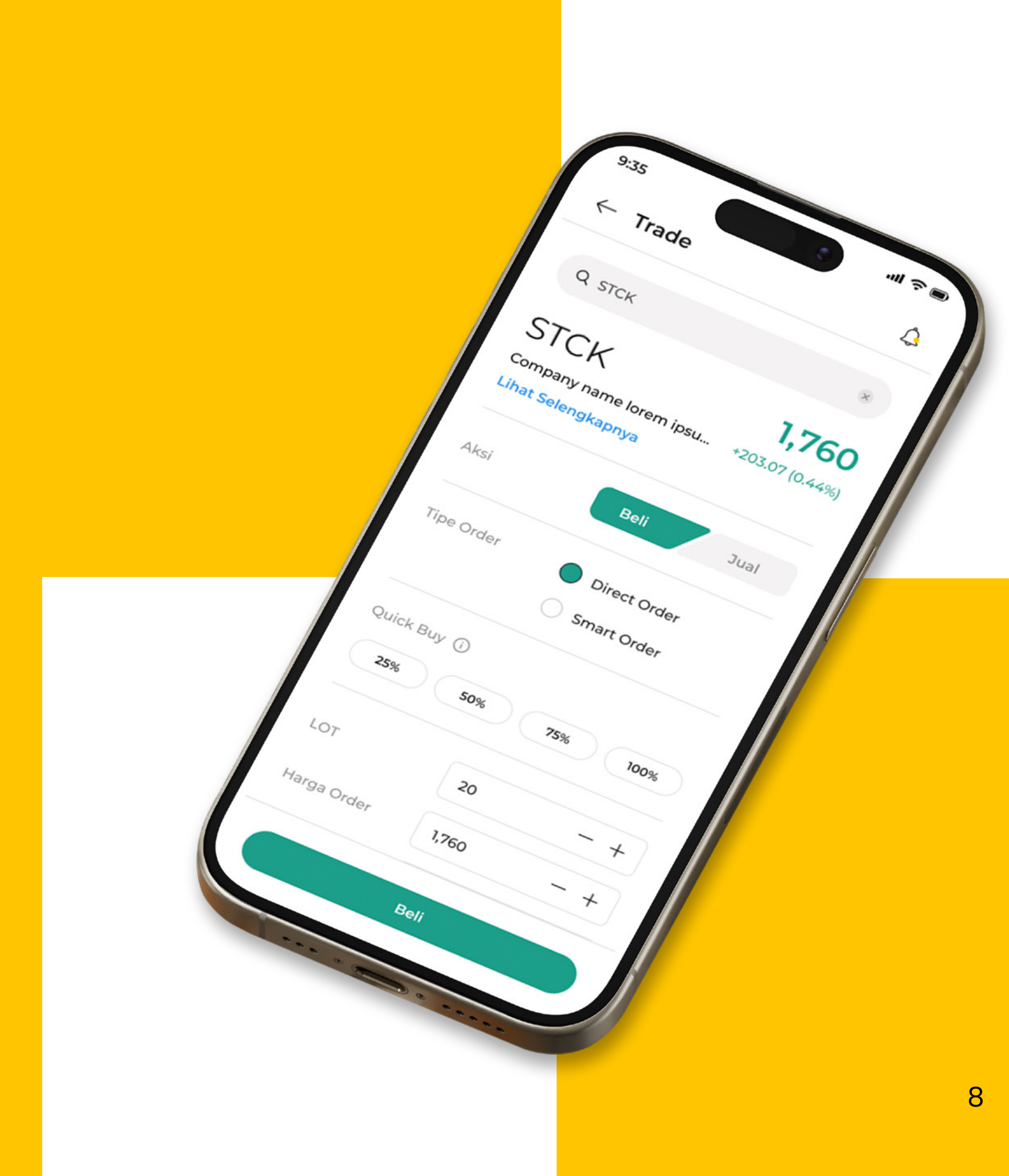

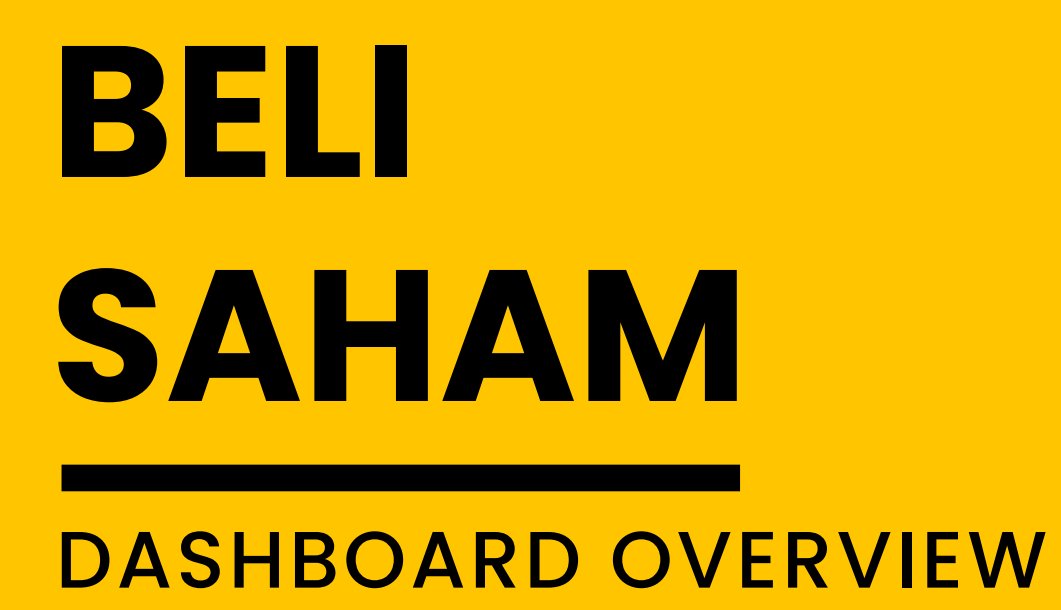

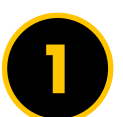

#### Pilih Saham

Klik *icon* "Search" untuk mencari tahu mengenai saham yang Anda inginkan.

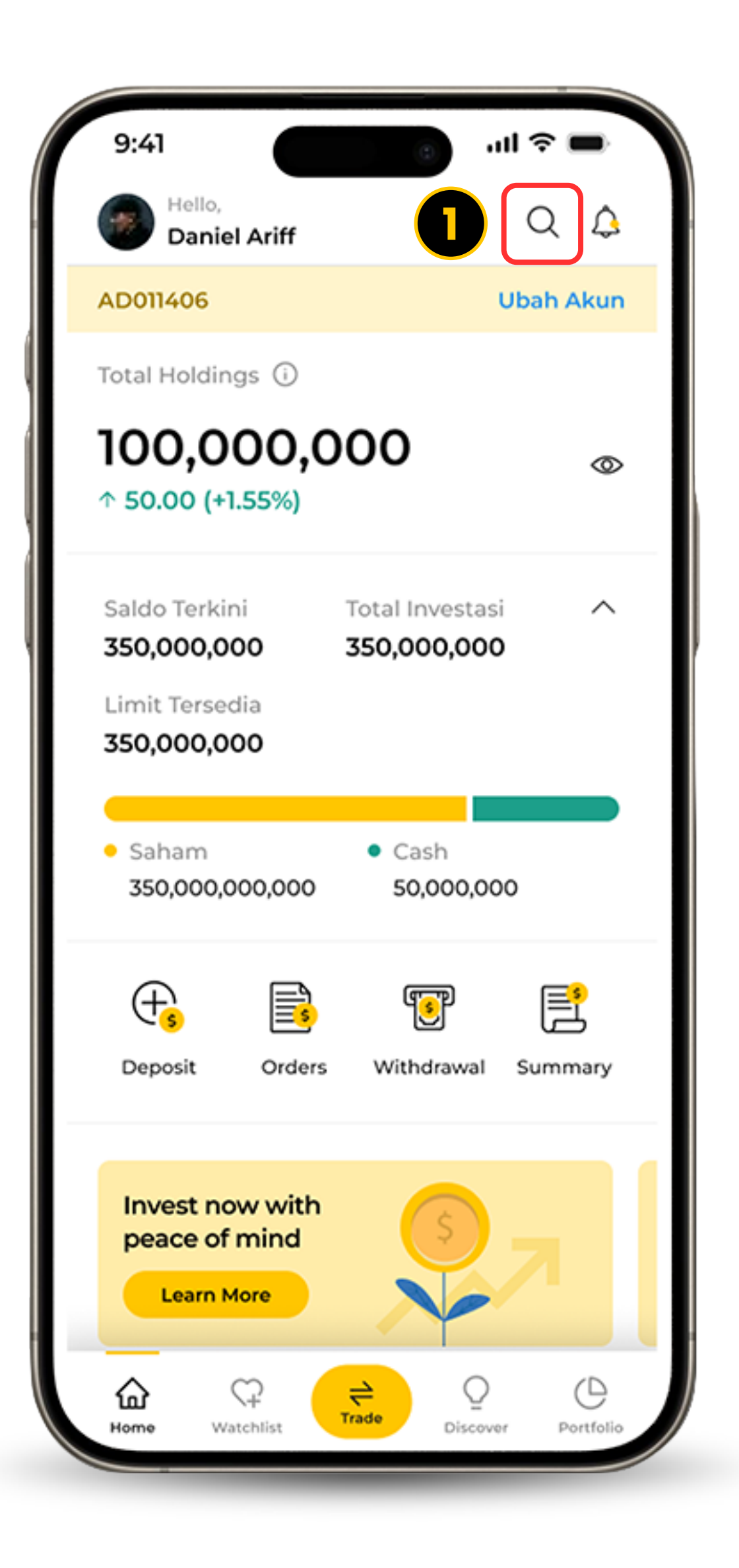

9

## BELI SAHAM

### TRADE SCREEN

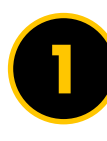

### Pilih Saham

Ketik dan pilih saham yang Anda inginkan.

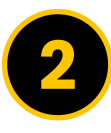

### Aksi

Klik tombol Beli pada halaman bawah.

- **3** Tipe Order & Quick Buy Masukkan secara detail order Anda.
- 4

**Lot, Harga Order, Periode** Masukkan secara detail order Anda.

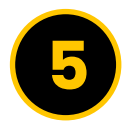

### Tap Beli

Klik tombol Beli untuk melihat order Anda.

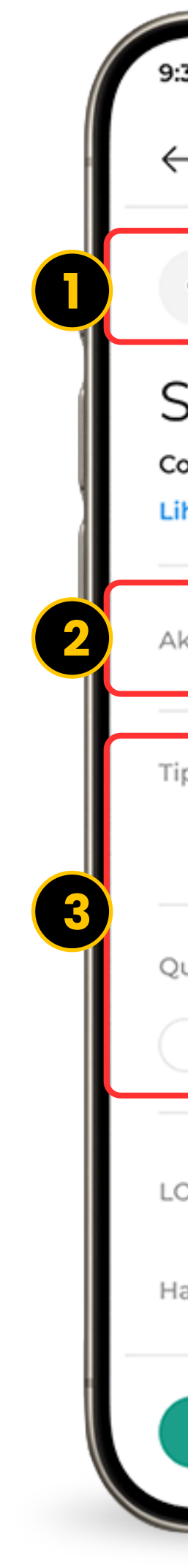

|                                              |              |                     | -              |          |
|----------------------------------------------|--------------|---------------------|----------------|----------|
| :35                                          | C            |                     | чI 🕹 (         |          |
| – Trade                                      |              |                     | Ĺ              | 3        |
| Q STCK                                       |              |                     | ۲              |          |
| STCK<br>Company name lor<br>ihat Selengkapny | em ipsu      | <b>1,</b><br>+203.0 | 760<br>7 (0.44 | <b>)</b> |
| ksi                                          | Beli         |                     | Jual           |          |
| ipe Order                                    | Direct Smart | Order<br>Order      |                |          |
| uick Buy (j)<br>25% (50%                     | 75           | %                   | 100%           |          |
| от                                           | 20           |                     | - +            |          |
| larga Order                                  | 1,760        |                     | - +            |          |
|                                              | Beli         |                     |                |          |
|                                              |              |                     |                |          |

| 9:35         |            | Ø          | ul ô 🛛    |
|--------------|------------|------------|-----------|
| ← Trade      | è          |            | Ĺ,        |
| Aksi         |            | Beli       | Jual      |
| Tipe Order   |            | Direct Ord | er        |
|              | $\bigcirc$ | Smart Ord  | er        |
| Quick Buy (i | )          |            |           |
| 25%          | 50%        | 75%        | 100%      |
| LOT          | 20         | )          | - +       |
| Harga Order  | 1,7        | /60        | - +       |
| Periode      | Fu         | ıll Day    | •         |
| Bid 81.30%   | 6          | 18.70%     | Offer 🔨   |
| Did Mal      | Bid        | Offer      | Offer Vol |
| BIG VOI      |            | 1.750      | 3000      |
| 2000         | 1,750      | .,         |           |
| 2000<br>1500 | 1,750      | 1,800      | 3300      |

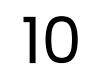

# JUAL SAHAM

Kami telah mendesain aplikasi yang mudah, cepat, dan sat-set untuk Anda melakukan transaksi dari genggaman Anda.

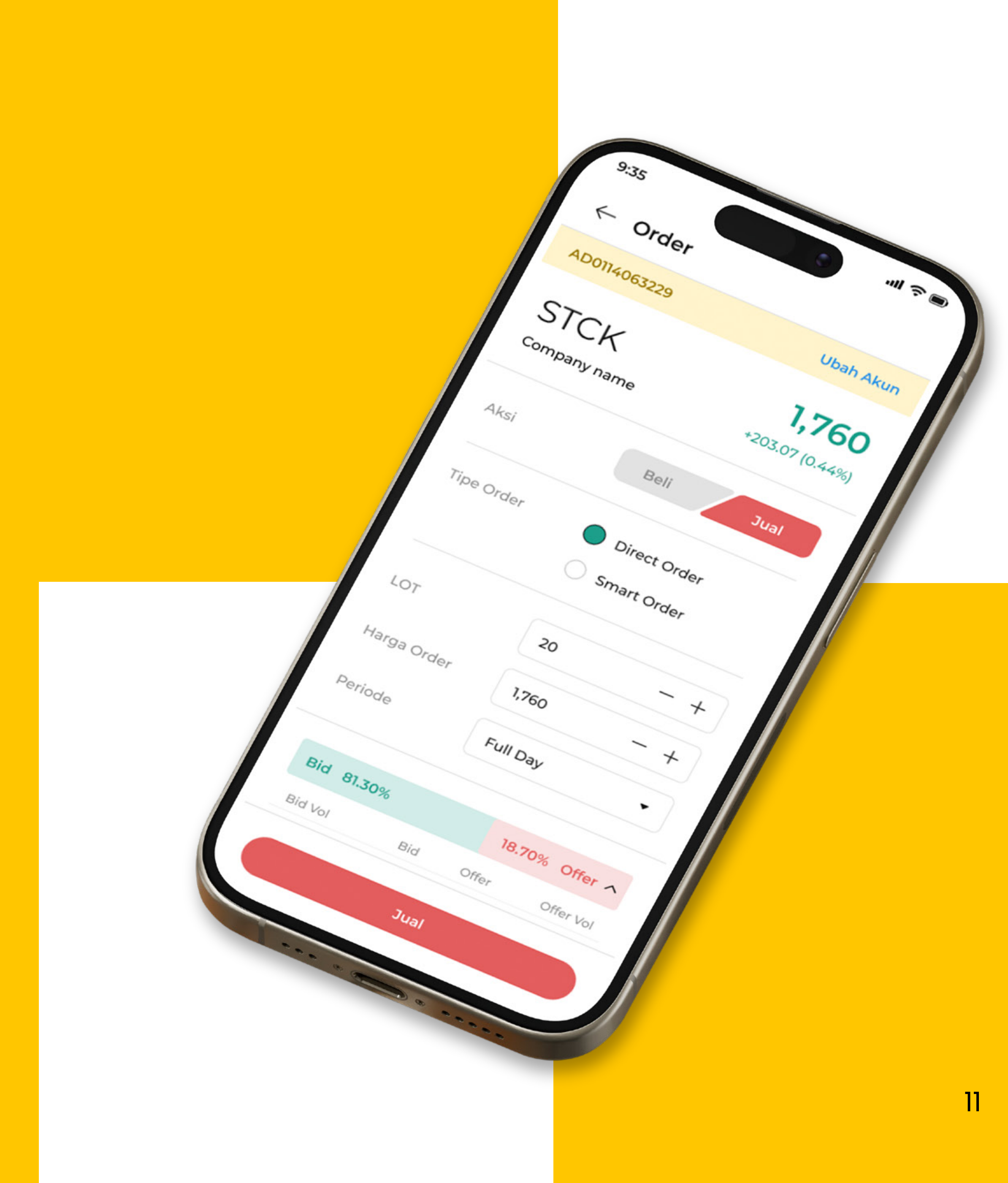

## JUAL SAHAM DASHBOARD OVERVIEW

0

Klik Halaman Portfolio.

Geser ke bawah dan klik My Stocks lalu pilih saham yang ingin dijual.

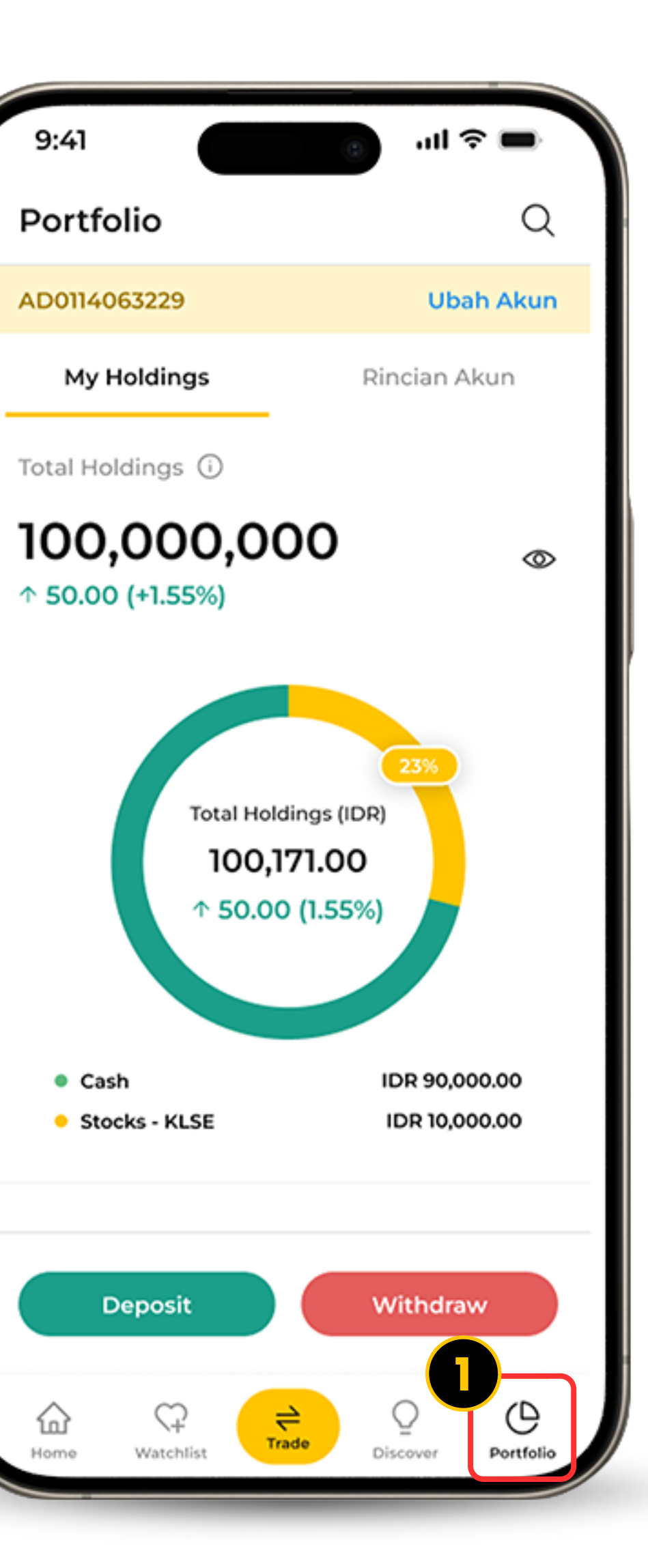

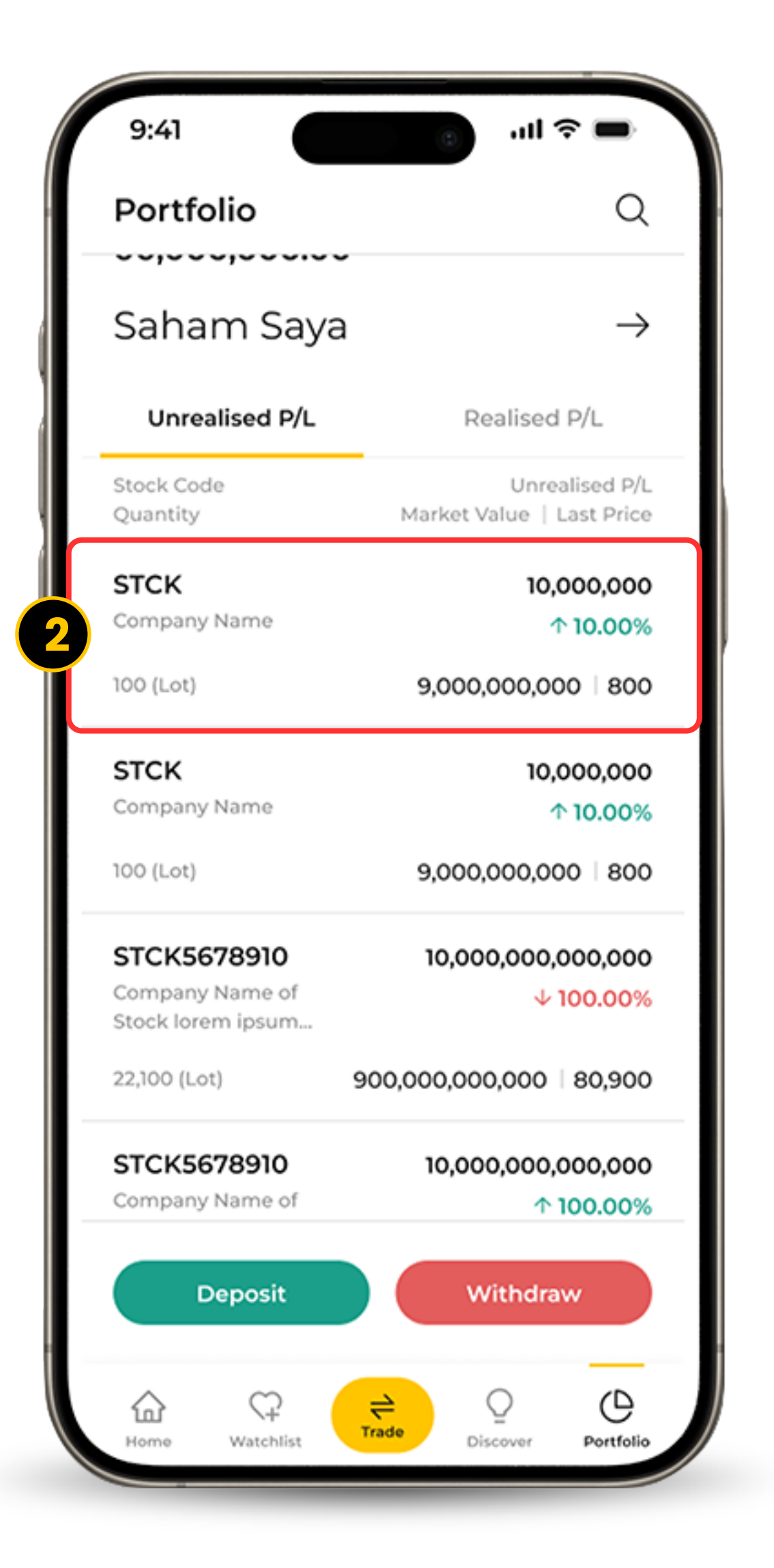

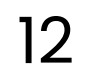

## JUAL SAHAM

### TRADE SCREEN

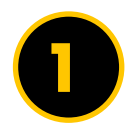

### Aksi

Klik Jual pada tombol di bawah halaman.

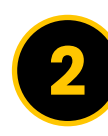

#### Tipe Order

Masukkan detail order Anda.

3 Lot, Harga Order, Periode Masukkan detail order Anda.

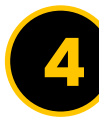

### Klik Jual

Lalu klik tombol Jual untuk melihat order Anda.

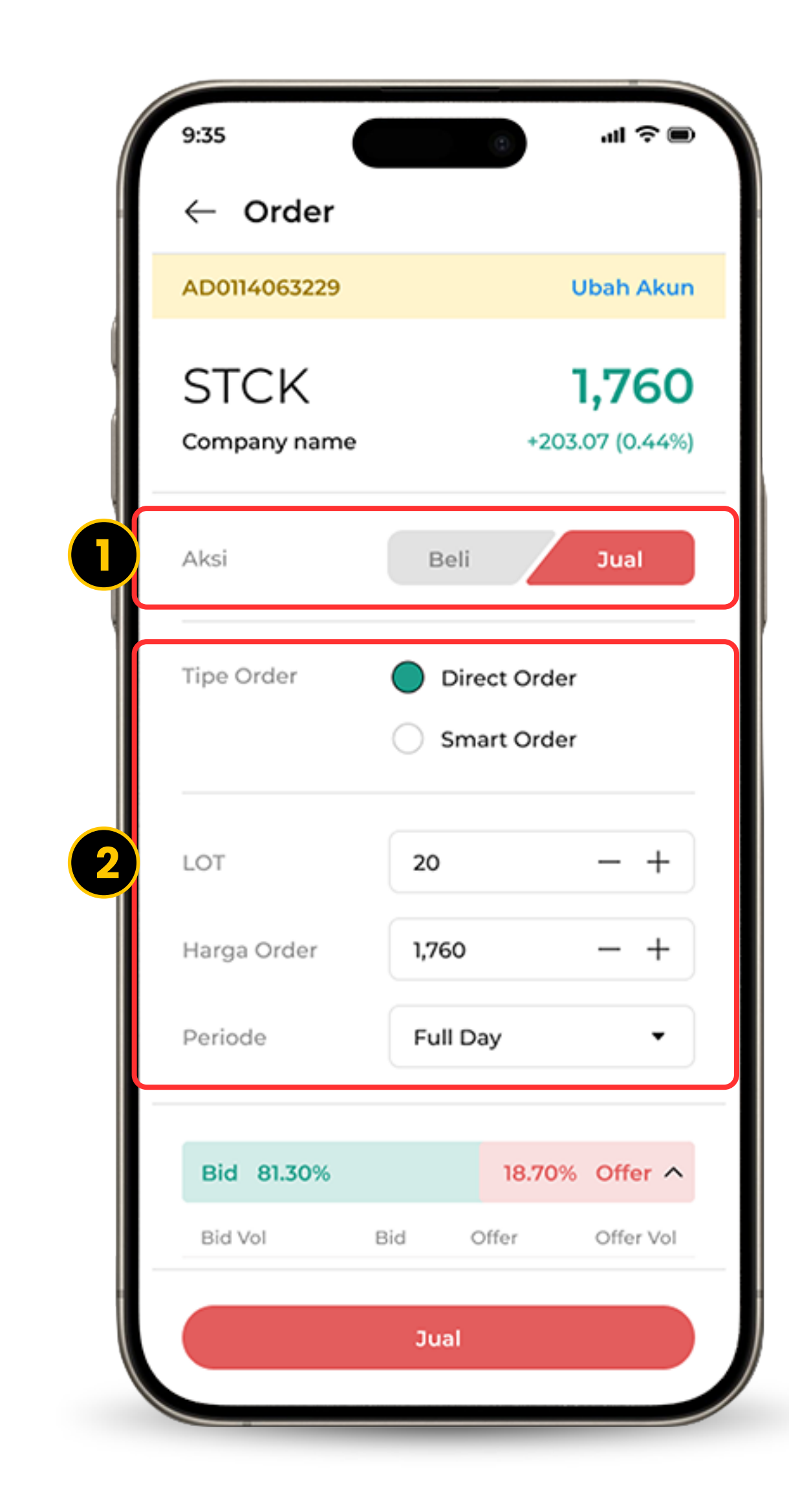

| ← Order     |       |                           |           |
|-------------|-------|---------------------------|-----------|
| Aksi        | E     | Beli                      | Jual      |
| Tipe Order  | •     | Direct Orde<br>Smart Orde | er<br>er  |
| LOT         | 20    | )                         | - +       |
| Harga Order | 1,7   | 60                        | - +       |
| Periode     | Fu    | ıll Day                   | •         |
| Bid 81.30%  |       | 18.70%                    | Offer 🔨   |
| Bid Vol     | Bid   | Offer                     | Offer Vol |
| 2000        | 1,750 | 1,750                     | 3000      |
| 1500        | 1,700 | 1,800                     | 3300      |
| 1320        | 1,550 | 1,850                     | 120       |
| 1200        | 1,500 | 1,900                     | 2100      |
|             | 1,450 | 2,000                     | 132       |

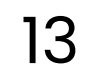

# ORDERS & RIWAYAT

Riwayat Order Anda.

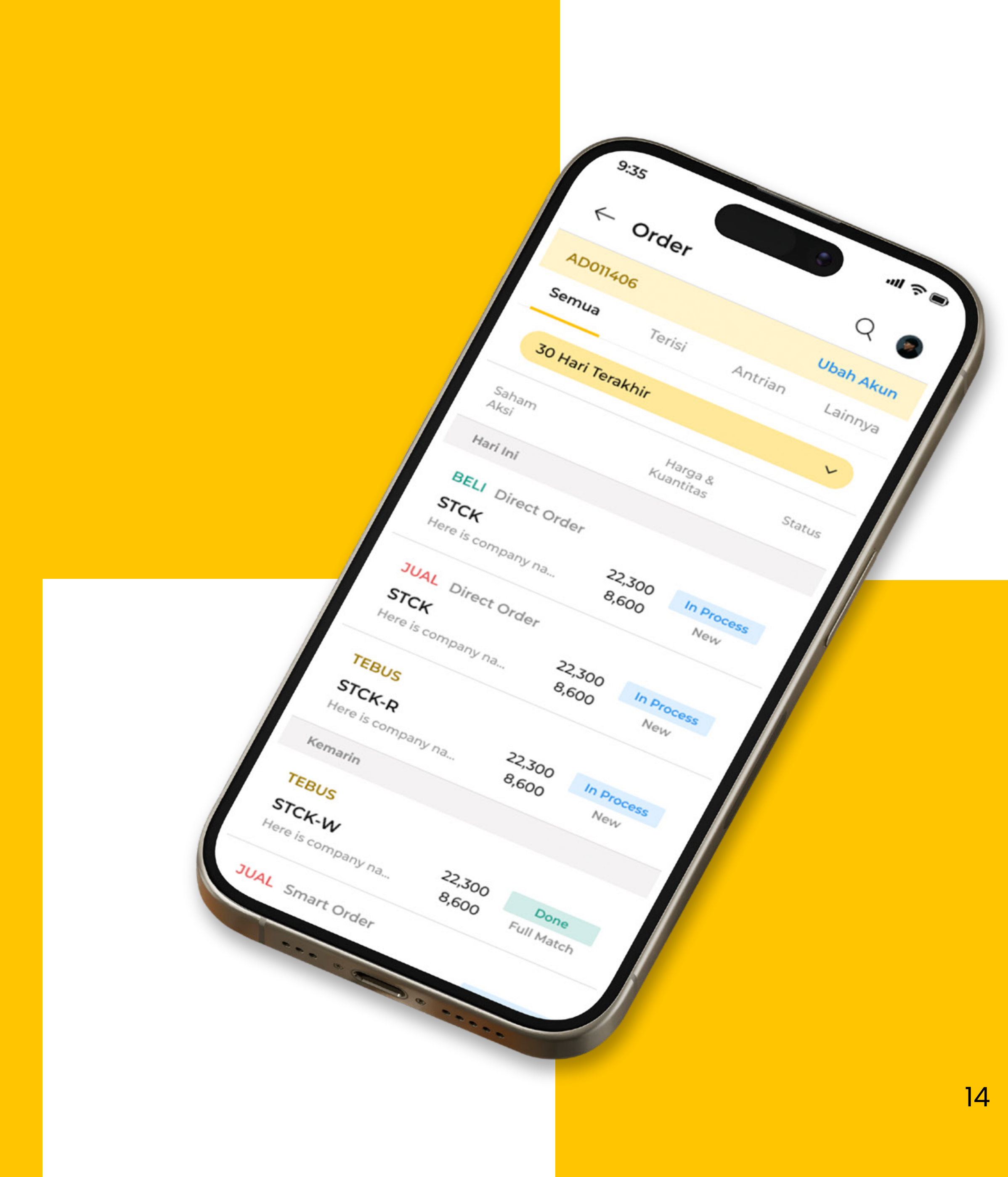

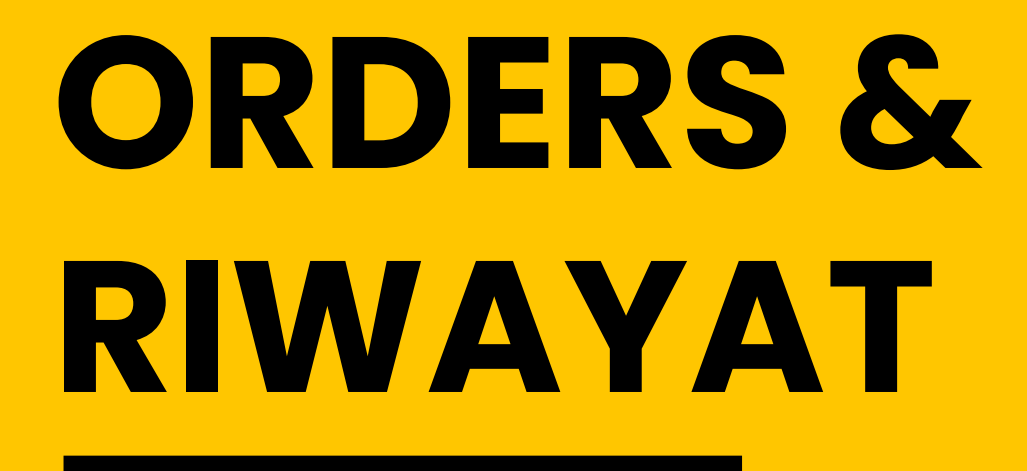

#### Halaman Order

Fitur Order memberikan informasi mengenai status dari proses transaksi Anda. Seperti saat membeli dan menjual akan ada indikasi status.

#### Palaman Riwayat

Halaman ini merekam semua aktivitas transaksi dalam aplikasi termasuk *top-up* dana dan penarikan dana.

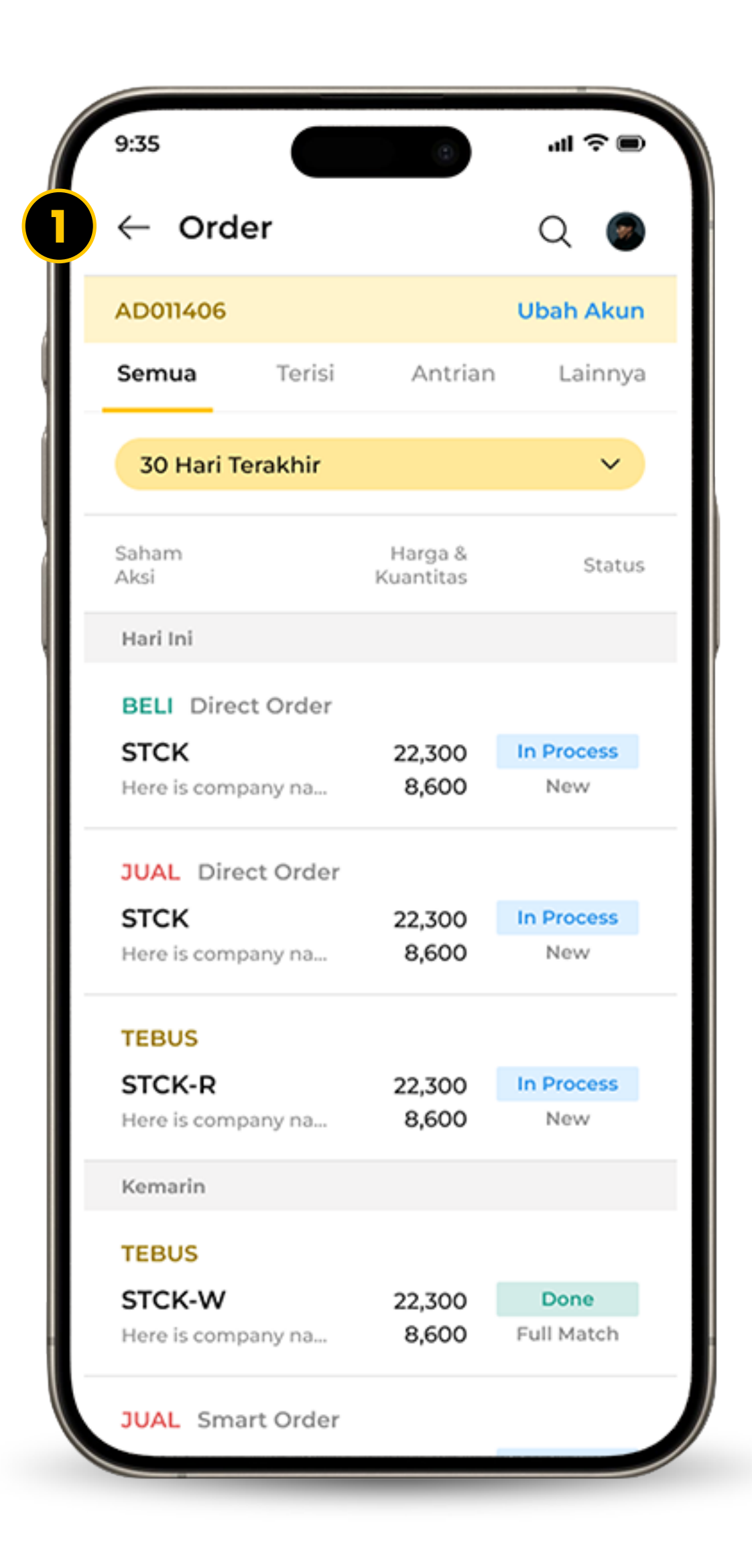

| 9:35                              | الله (C) الله (C) (C) (C) (C) (C) (C) (C) (C) (C) (C) |
|-----------------------------------|-------------------------------------------------------|
| $\leftarrow$                      |                                                       |
| STCK<br>Stock or Com<br>Full Name | pany Direct Order                                     |
| Status<br>Done<br>Full Match      | Order Terkonfirmasi                                   |
| Tanggal & Jar                     | n 27/12/2024 - 13:30                                  |
| Periode                           | Full day                                              |
| Harga Order                       | 12,757                                                |
| Kuantitas                         | 100 Lot                                               |
| Jumlah Order                      | 12,500,000                                            |
| Biaya                             | 5,000                                                 |
| Total                             | 12,505,000                                            |
|                                   |                                                       |

15

## DEPOSIT

*Top-Up* saldo ke dalam akun Anda untuk proses transaksi yang cepat dan aman.

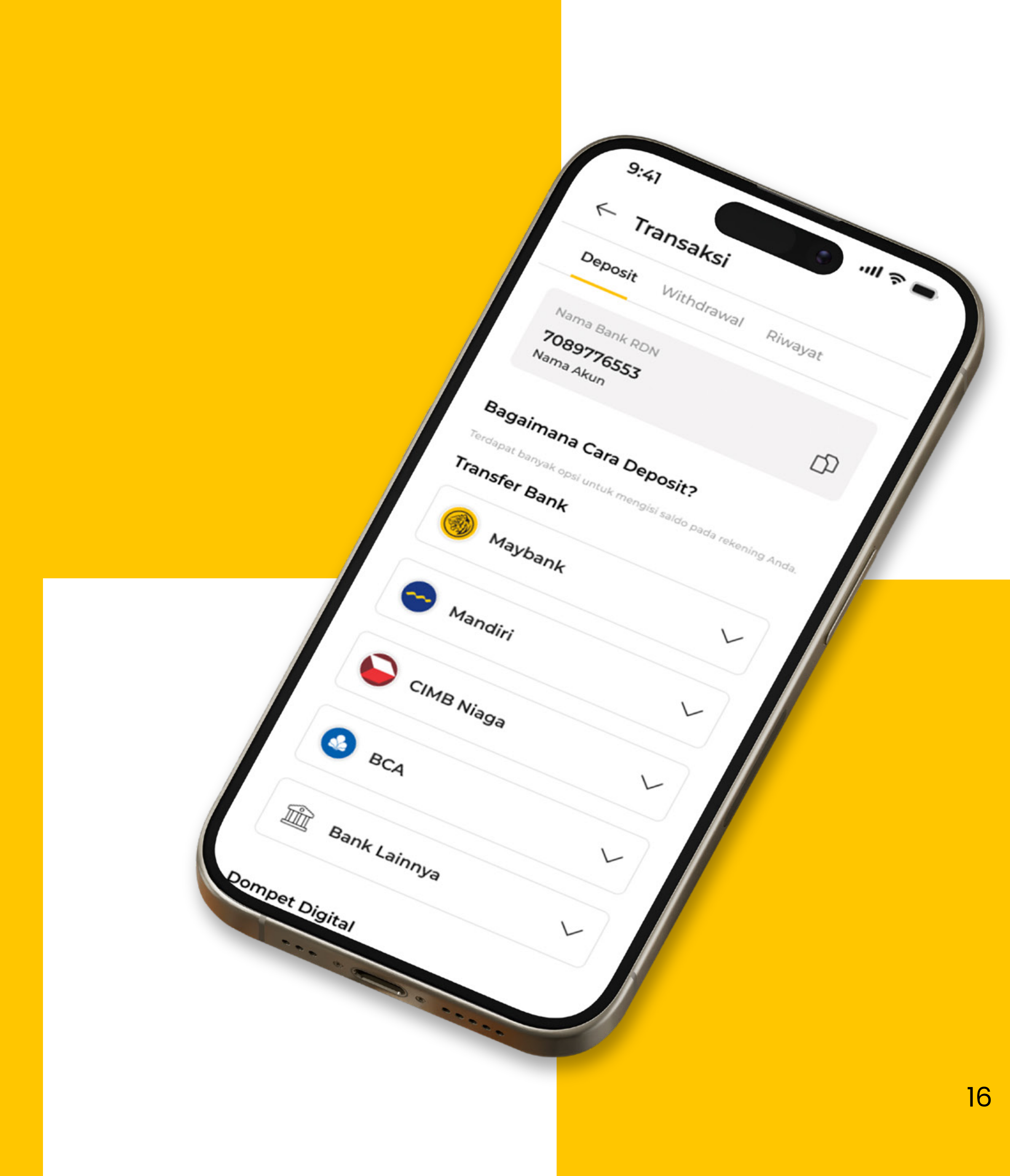

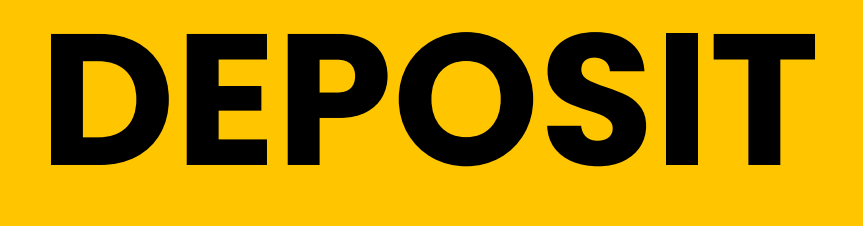

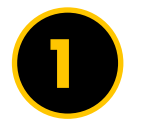

### Pilih Deposit

Klik Deposit di menu Anda.

- 2 Cek kembali kesesuaian Nama Bank RDN Anda.
- Pilih metode pembayaran pilihan Anda.
  - Cek kembali dan klik konfirmasi.

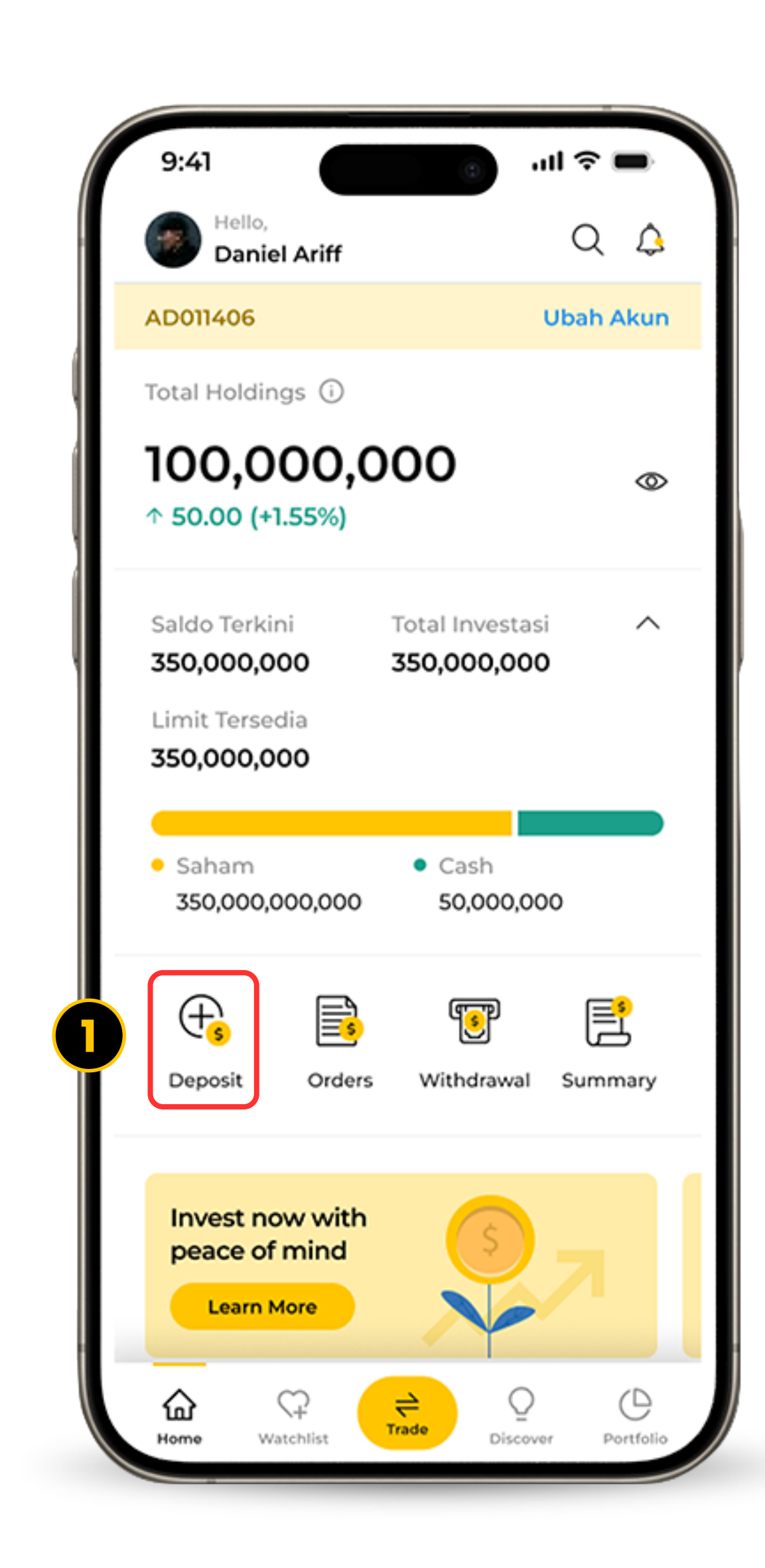

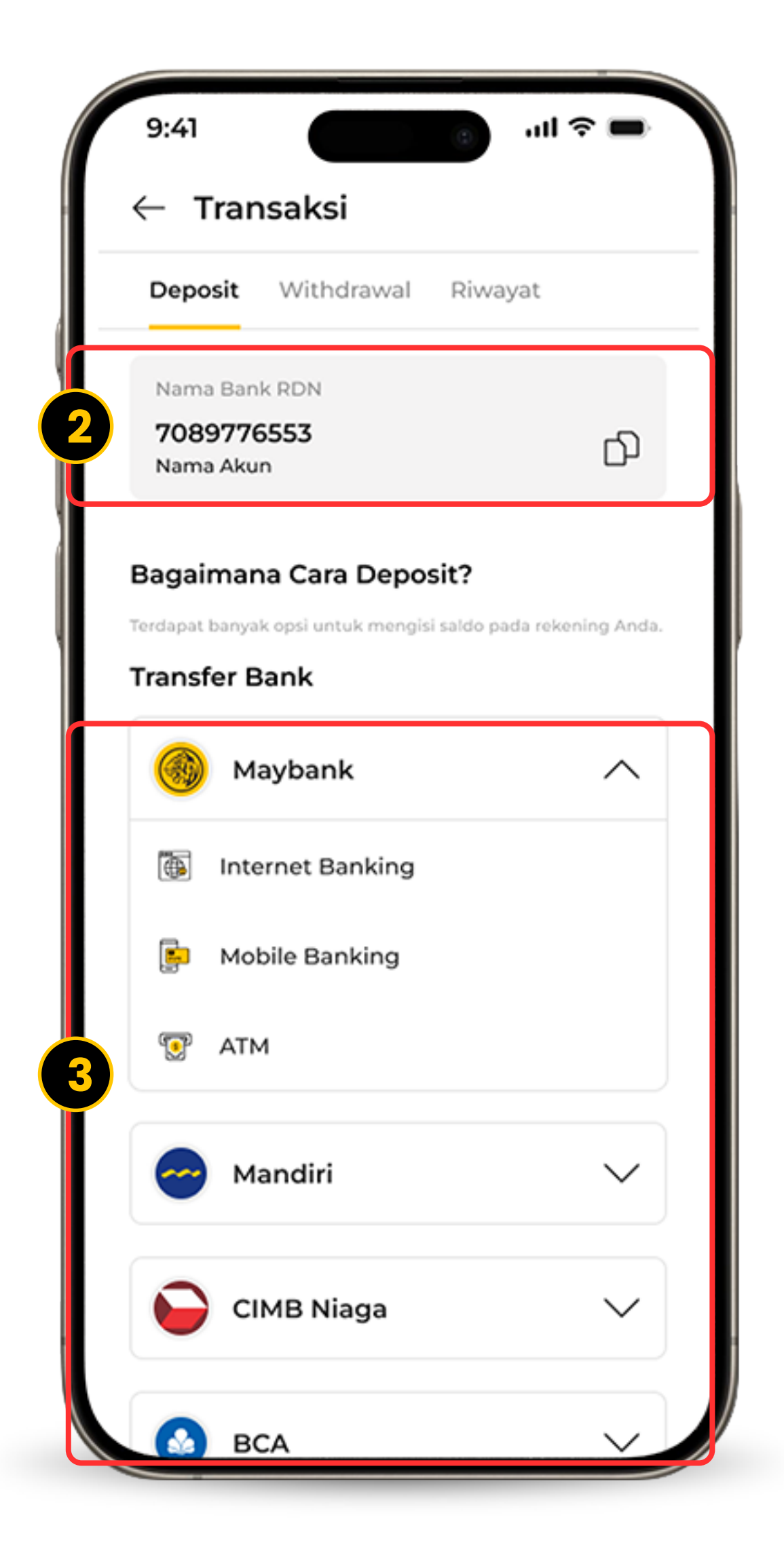

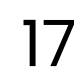

# WITHDRAWAL

Mudahkan transaksi finansialmu dengan penarikan dana yang nyaman dan aman.

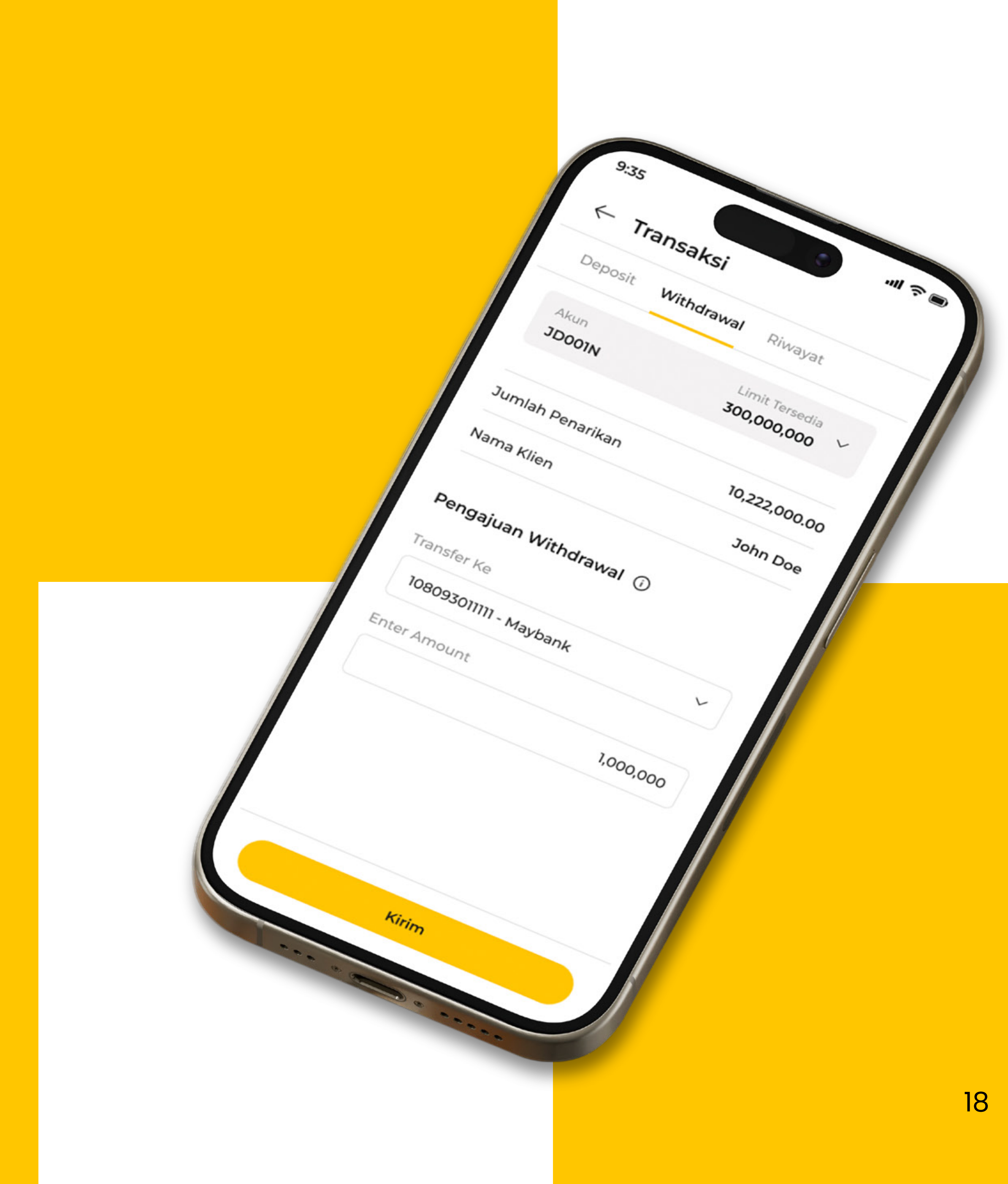

## WITHDRAWAL

#### Pilih Withdrawal (Penarikan Dana) Klik tombol Withdrawal pada menu Anda.

- 2 Cek detail Penarikan Dana Anda dari akun RDN Anda.
- 3 Masukkan nominal penarikan Anda dan klik tombol Kirim.
- Cek kembali dan konfirmasi.

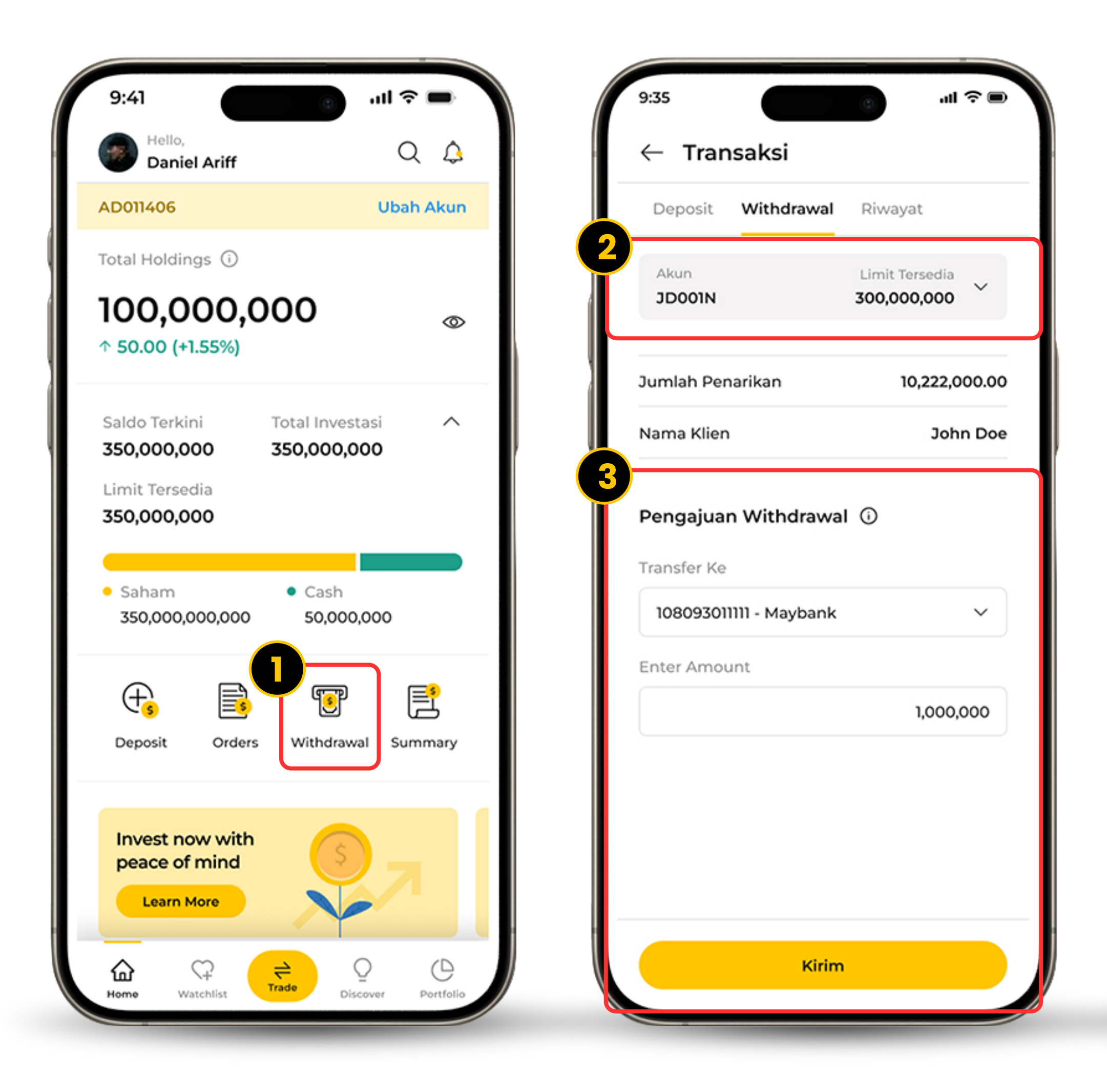

| 5.55                                             |                                  |
|--------------------------------------------------|----------------------------------|
| <b>Pengajuan Pen</b><br>Masukkan PIN trading unt | <b>arikan</b><br>uk melanjutkan. |
| Transfer Ke Akun                                 | <b>10809301111</b><br>Mayban     |
| Nama Klien                                       | John Do                          |
| Saldo Penarikan<br>Tersedia                      | 300,000,000                      |
| Jumlah Penarikan                                 | 1,000,000                        |
|                                                  |                                  |
|                                                  |                                  |
|                                                  |                                  |
|                                                  |                                  |
|                                                  |                                  |
|                                                  |                                  |
| 4                                                |                                  |
|                                                  |                                  |

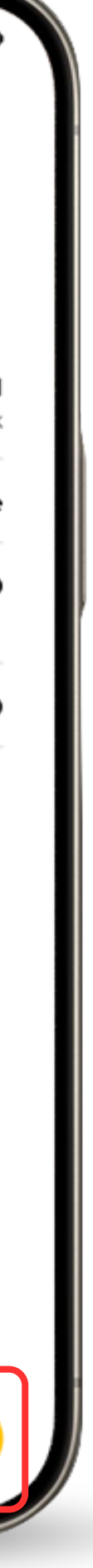

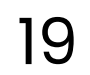

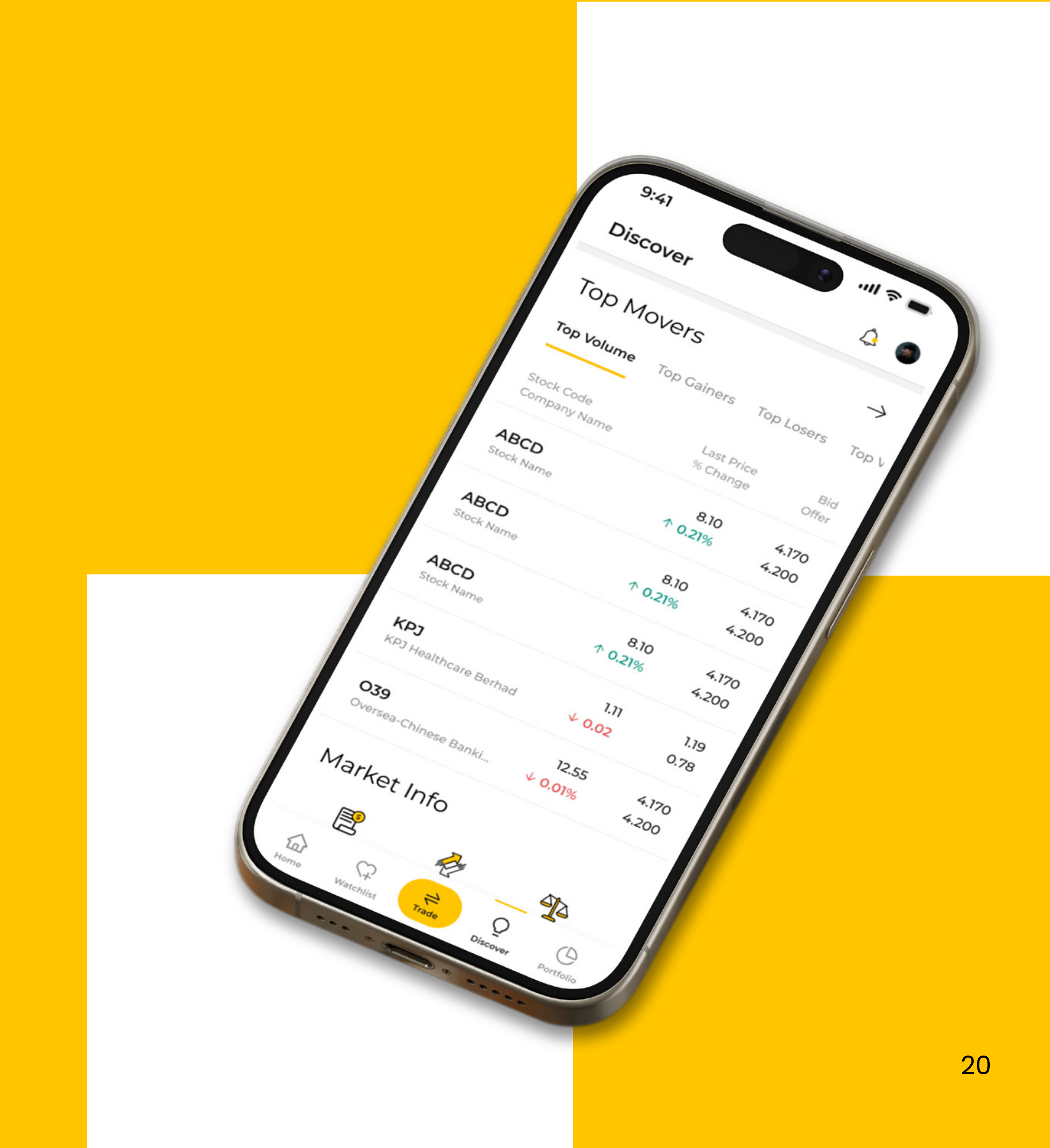

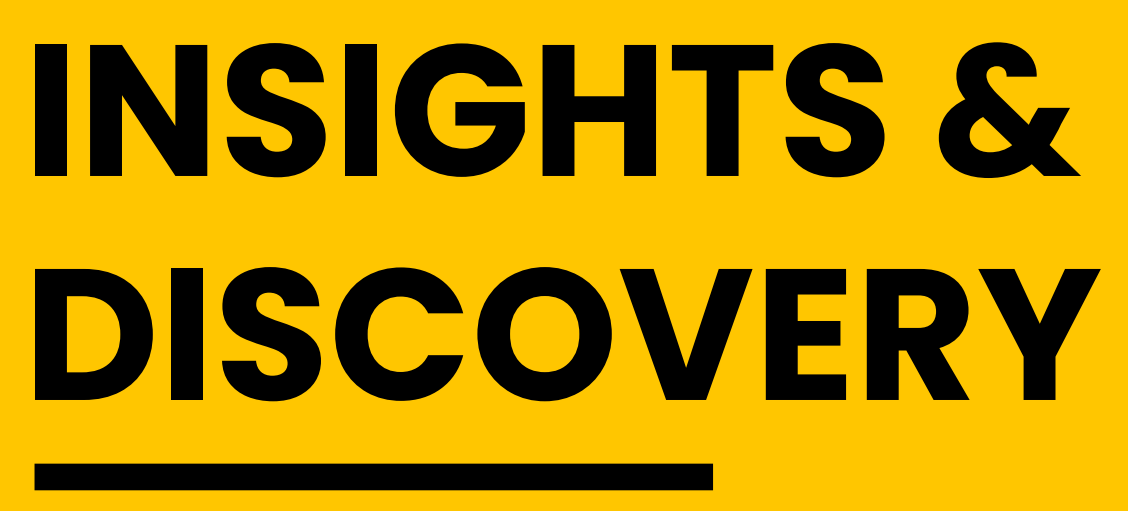

### **MARKET INDICES**

Fitur Market Indices memberikan Anda informasi mengenai performa market yang sedang trending dan perbandingan portofolio. Pada fitur ini, Anda mendapatkan *market insight* untuk investor dan analis.

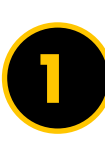

Pada menu Anda, klik Discover.

- 2 Geser ke bawah untuk melihat Market Indices.
- 3 Anda akan menemukan tampilan *highlights* dari Market Indices.
- 4 Klik tombol → untuk melihat seluruh Market Indices.

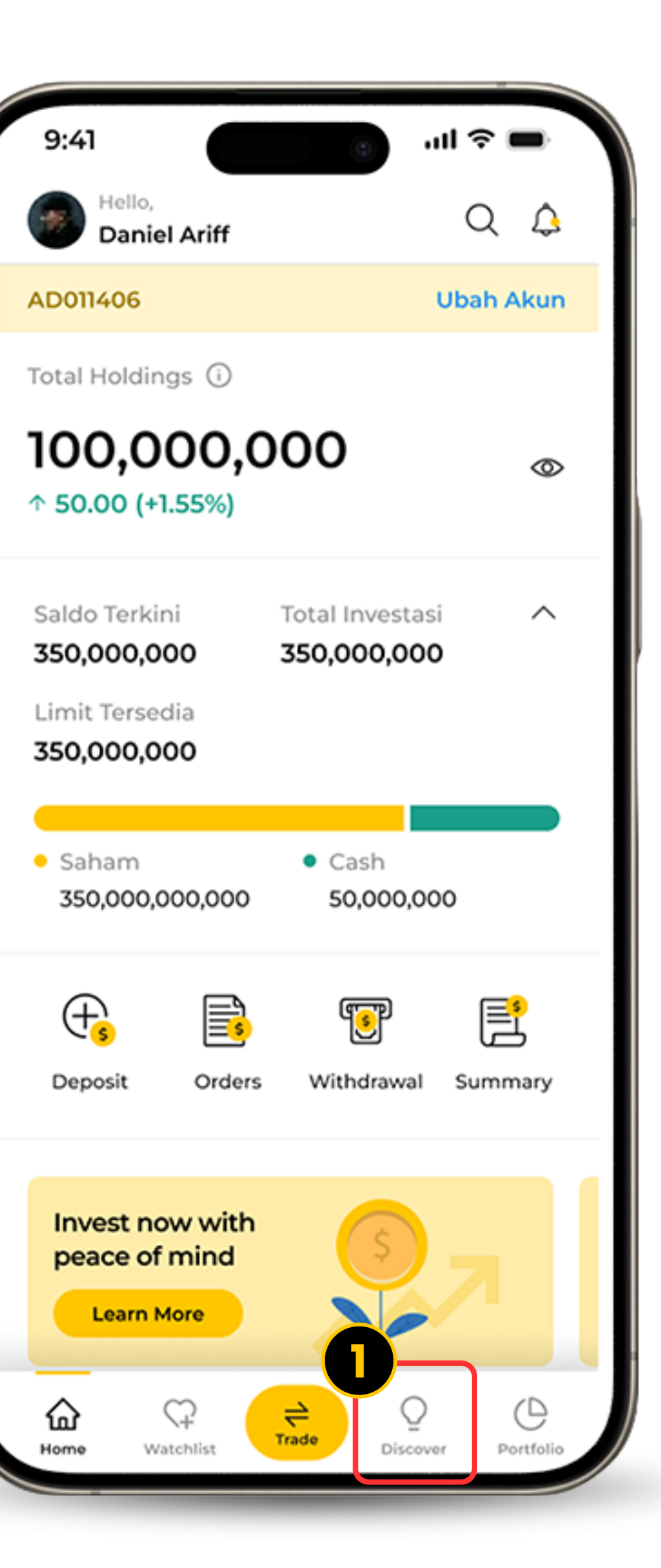

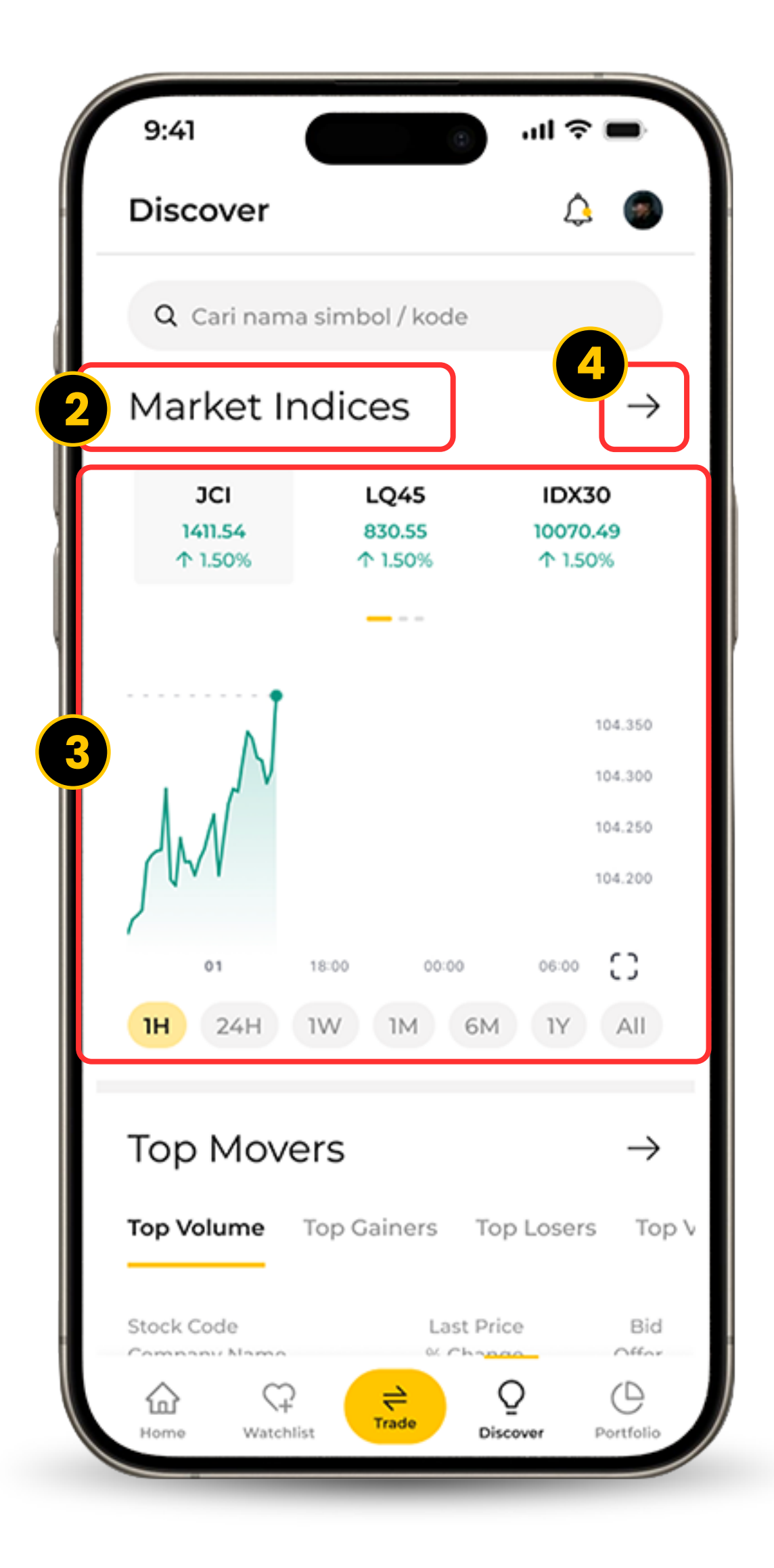

21

**TOP MOVERS** 

Top Movers memperlihatkan perubahan harga yang signifikan dari saham-saham terpilih dan memberikan informasi untuk tren market serta menjadi pertimbangan untuk strategi.

0

Pada menu Anda, klik Discover.

- Geser ke bawah untuk melihat Top Movers.
- Ontuk melihat highlights dari Top Movers, Anda dapat klik berbagai kategori sesuai pilihan Anda: Top Volume, Top Gainers, Top Losers.

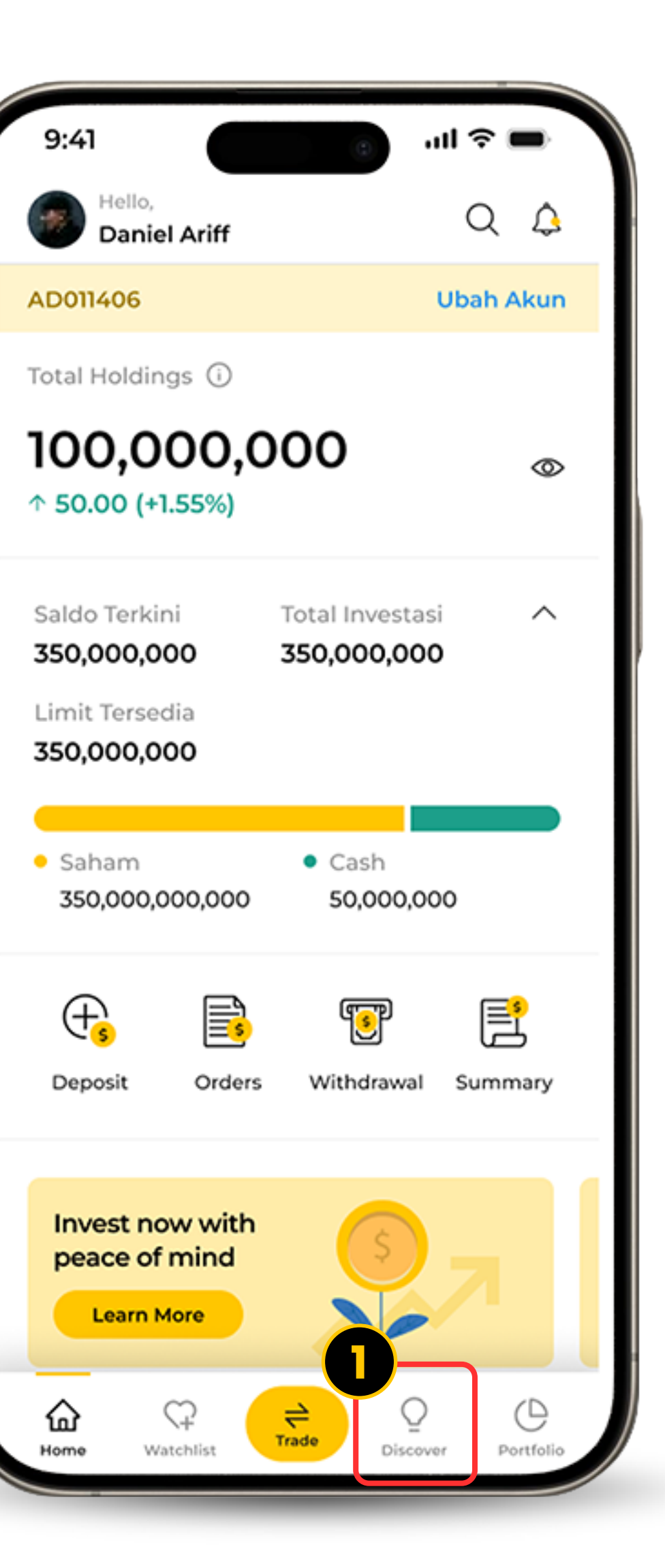

| 9:41                                |                         | <b>?</b> ■     |
|-------------------------------------|-------------------------|----------------|
| Discover                            |                         | ۵ 🧶            |
| Top Movers                          |                         | $\rightarrow$  |
| Top Volume Top Gair                 | ners Top Los            | sers Top∖      |
| Stock Code<br>Company Name          | Last Price<br>% Change  | Bid<br>Offer   |
| ABCD<br>Stock Name                  | 8.10<br>↑ 0.21%         | 4.170<br>4.200 |
| ABCD<br>Stock Name                  | 8.10<br>↑ 0.21%         | 4.170<br>4.200 |
| ABCD<br>Stock Name                  | 8.10<br>↑ 0.21%         | 4.170<br>4.200 |
| <b>KPJ</b><br>KPJ Healthcare Berhad | 1.11<br>↓ 0.02          | 1.19<br>0.78   |
| <b>O39</b><br>Oversea-Chinese Banki | 12.55<br><b>↓ 0.01%</b> | 4.170<br>4.200 |
| Market Info                         |                         |                |
| 2                                   | × 4                     | <u>1</u> 2     |
| Home Watchlist                      | de Discover             | Portfolio      |

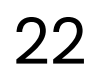

### **MARKET INFO**

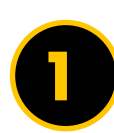

Pada menu Anda, klik Discover.

Geser ke bawah untuk melihat Market Info.

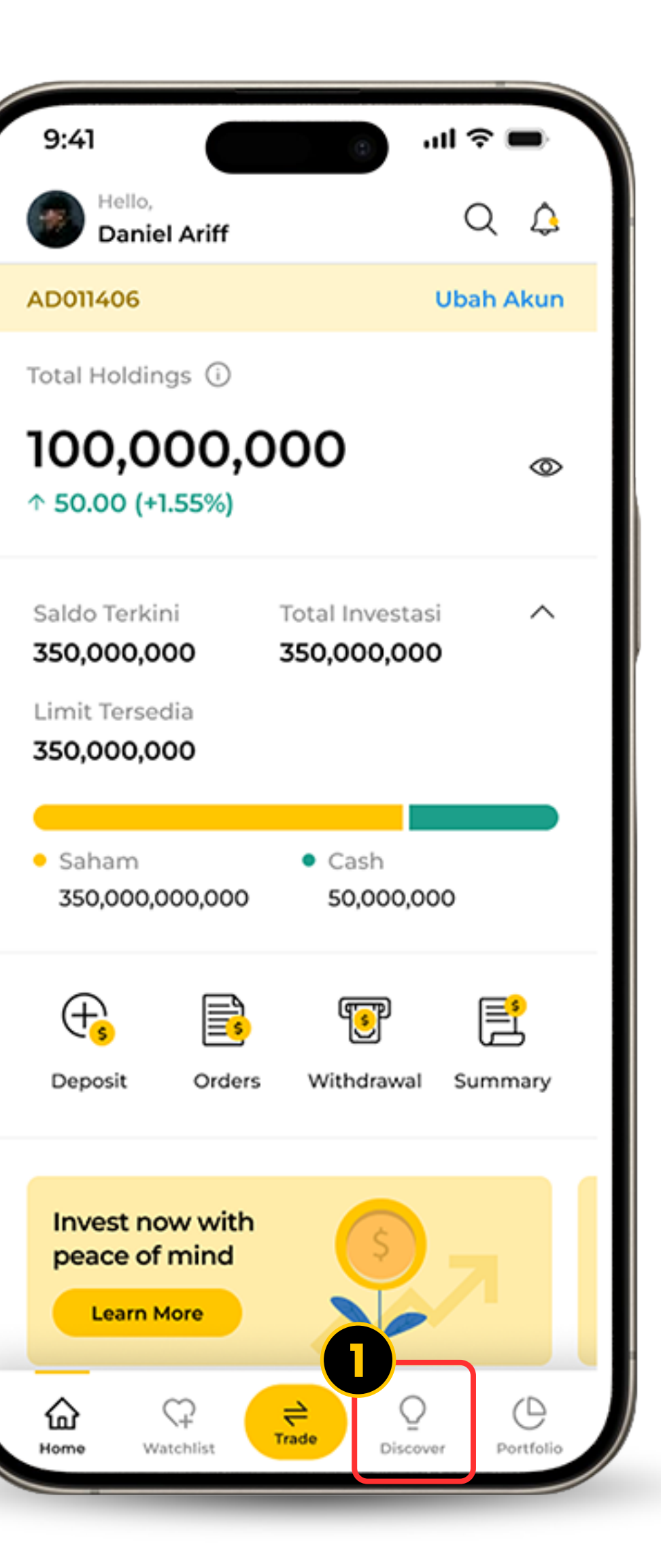

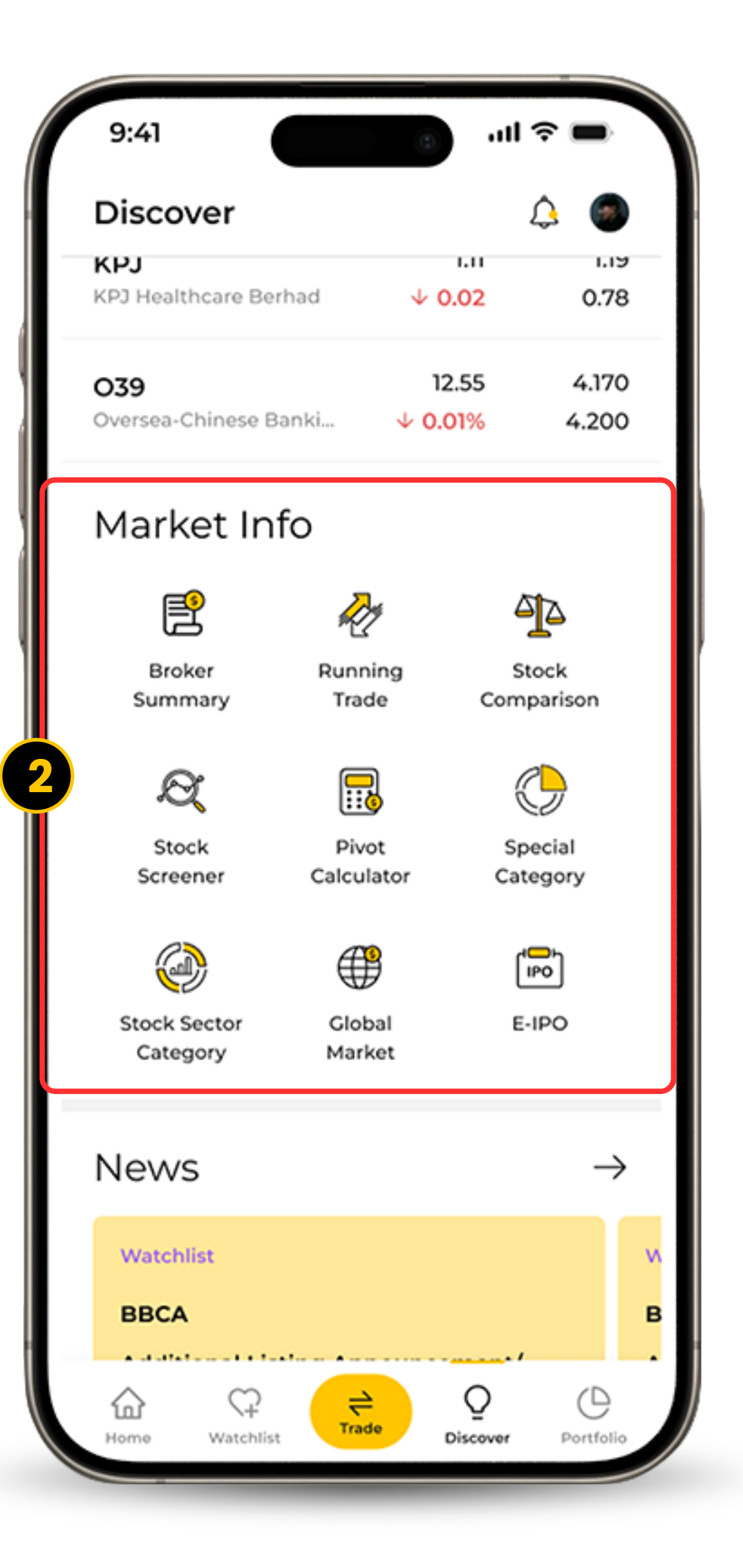

23

### BERITA

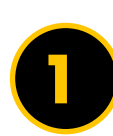

Pada menu Anda, klik Discover.

Geser ke bawah untuk melihat Berita.

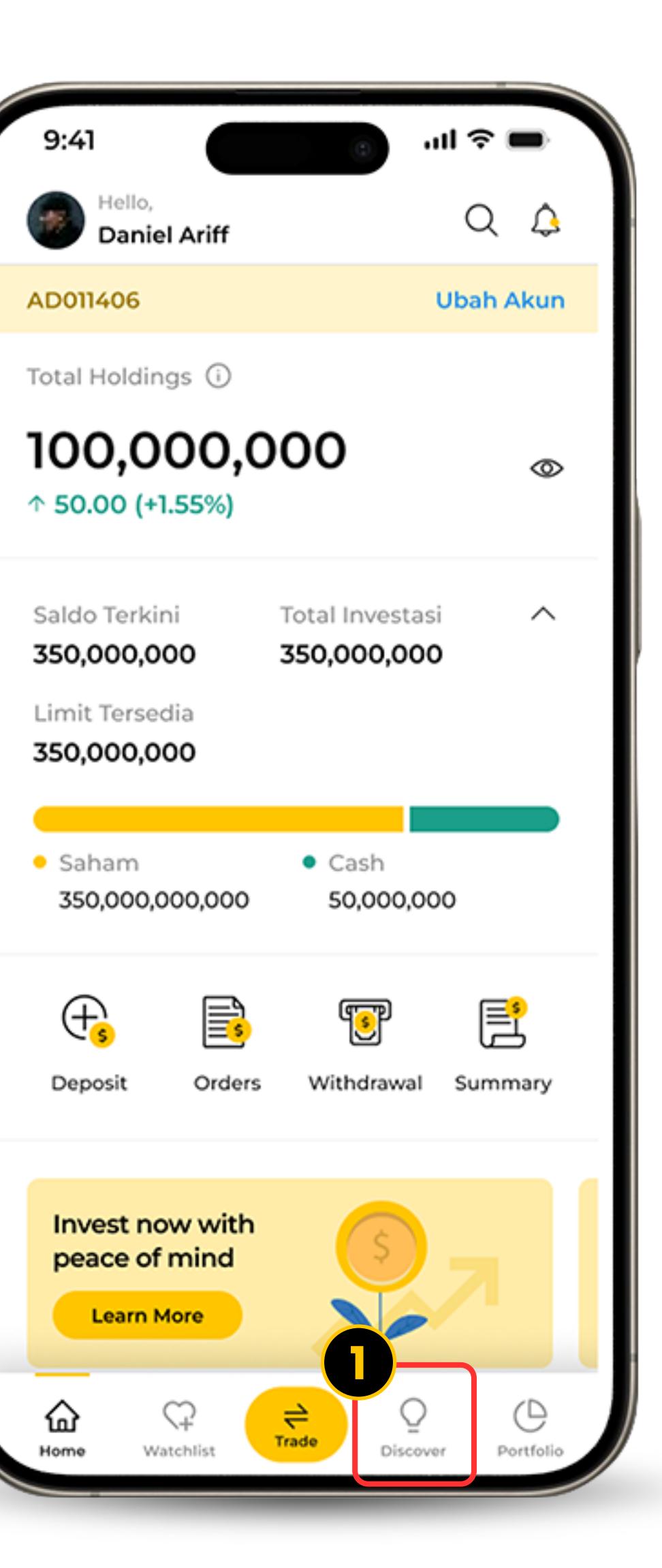

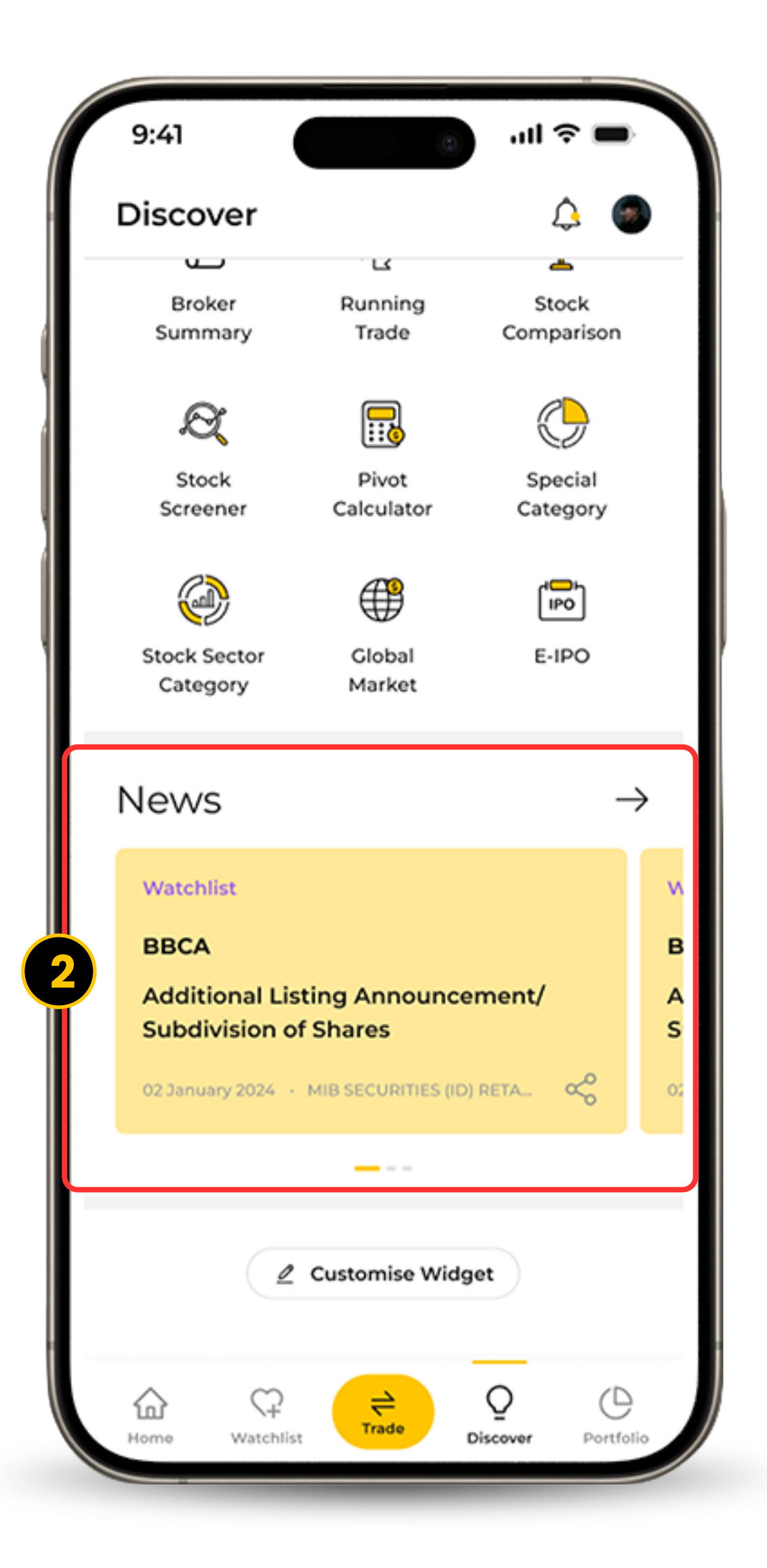

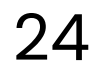

Kami memiliki berbagai fitur untuk Anda personalisasi seperti Watchlist, tombol peringatan untuk saham tertentu, dan penyesuaian Dashboard Widget sesuai keinginan Anda.

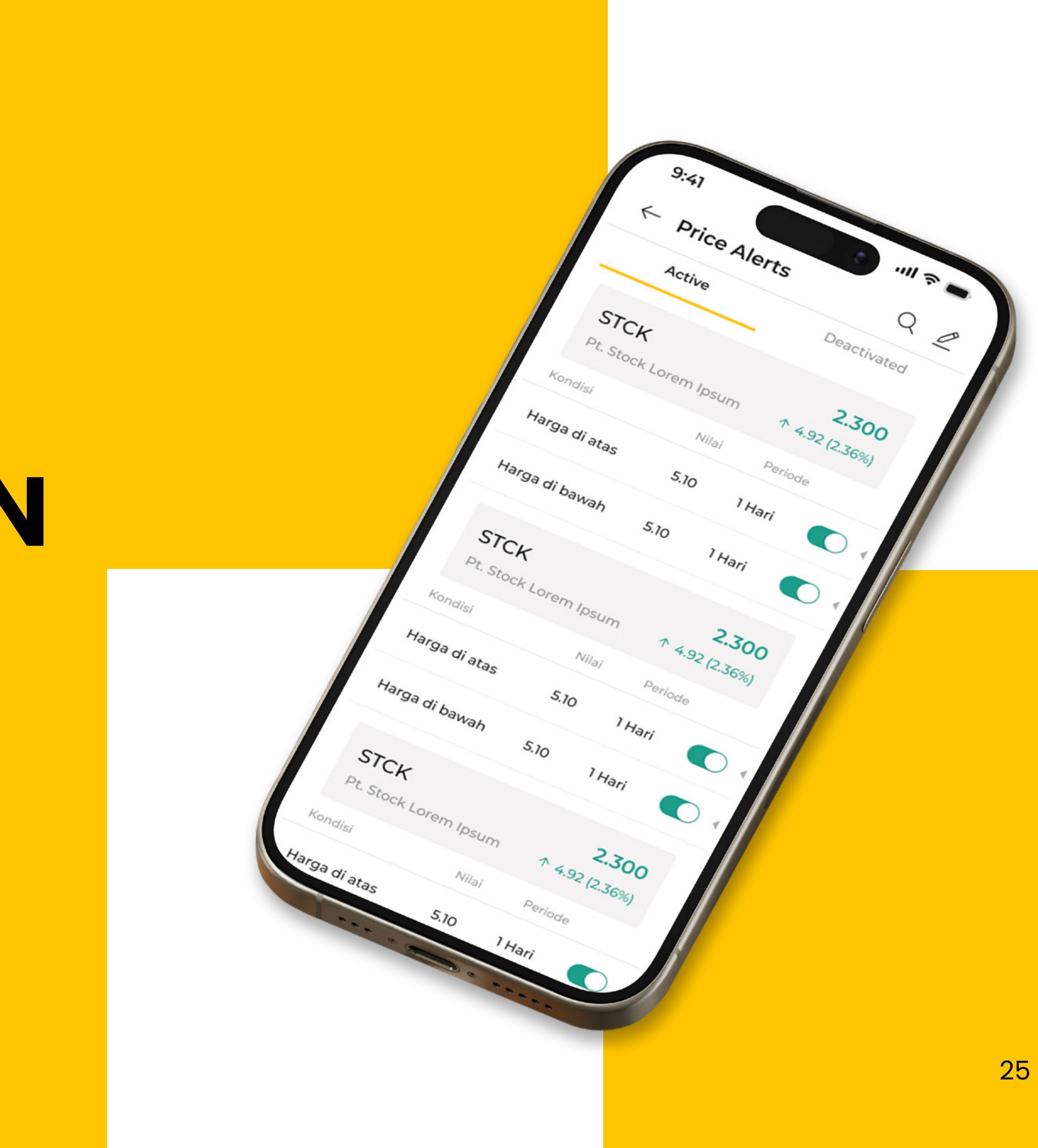

WATCHLIST

Watchlist mempermudah Anda dalam melakukan monitor untuk saham-saham yang Anda inginkan. Memberikan data *real-time* tanpa ada *delay* untuk menghasilkan keputusan yang cepat.

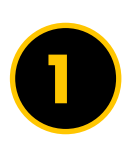

Akses pilihan Watchlist untuk melihat saham-saham yang Anda masukkan.

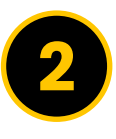

Gunakan *drop-down* menu untuk melihat Watchlist Anda yang lain.

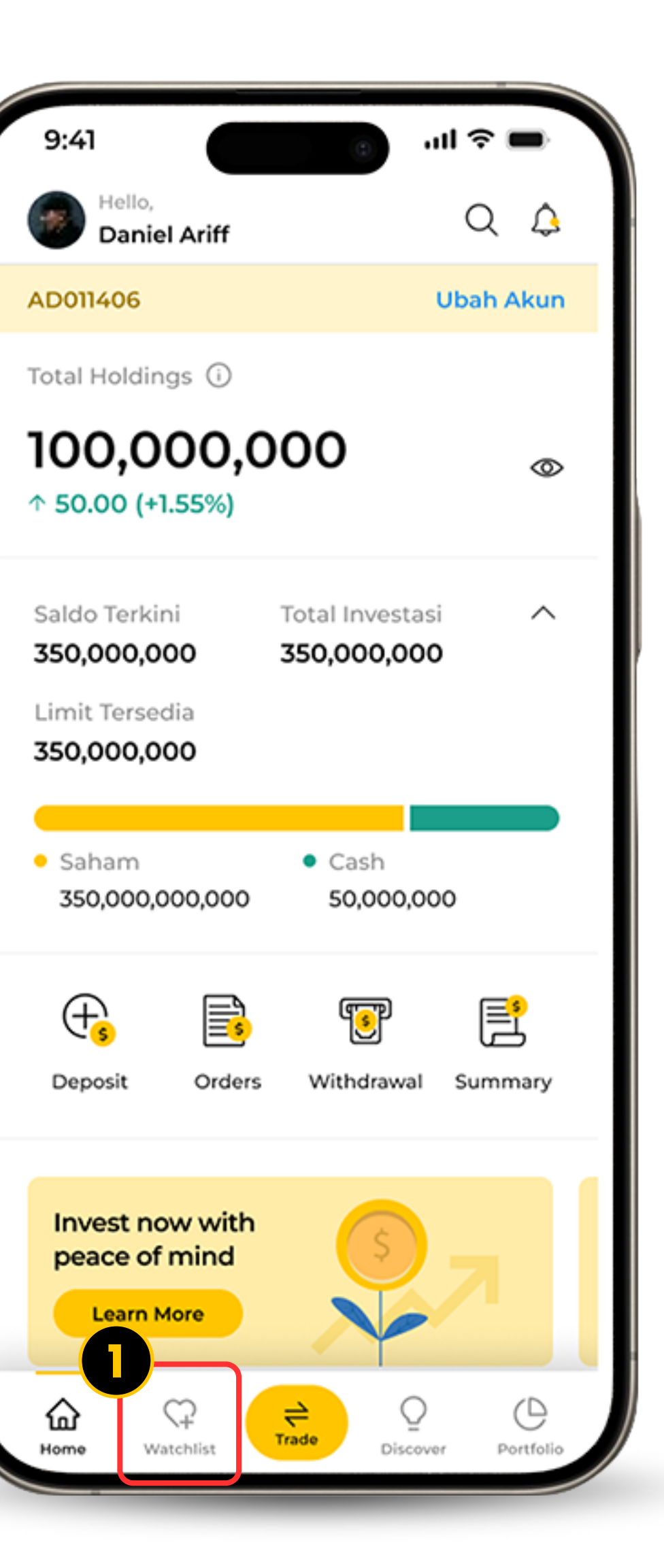

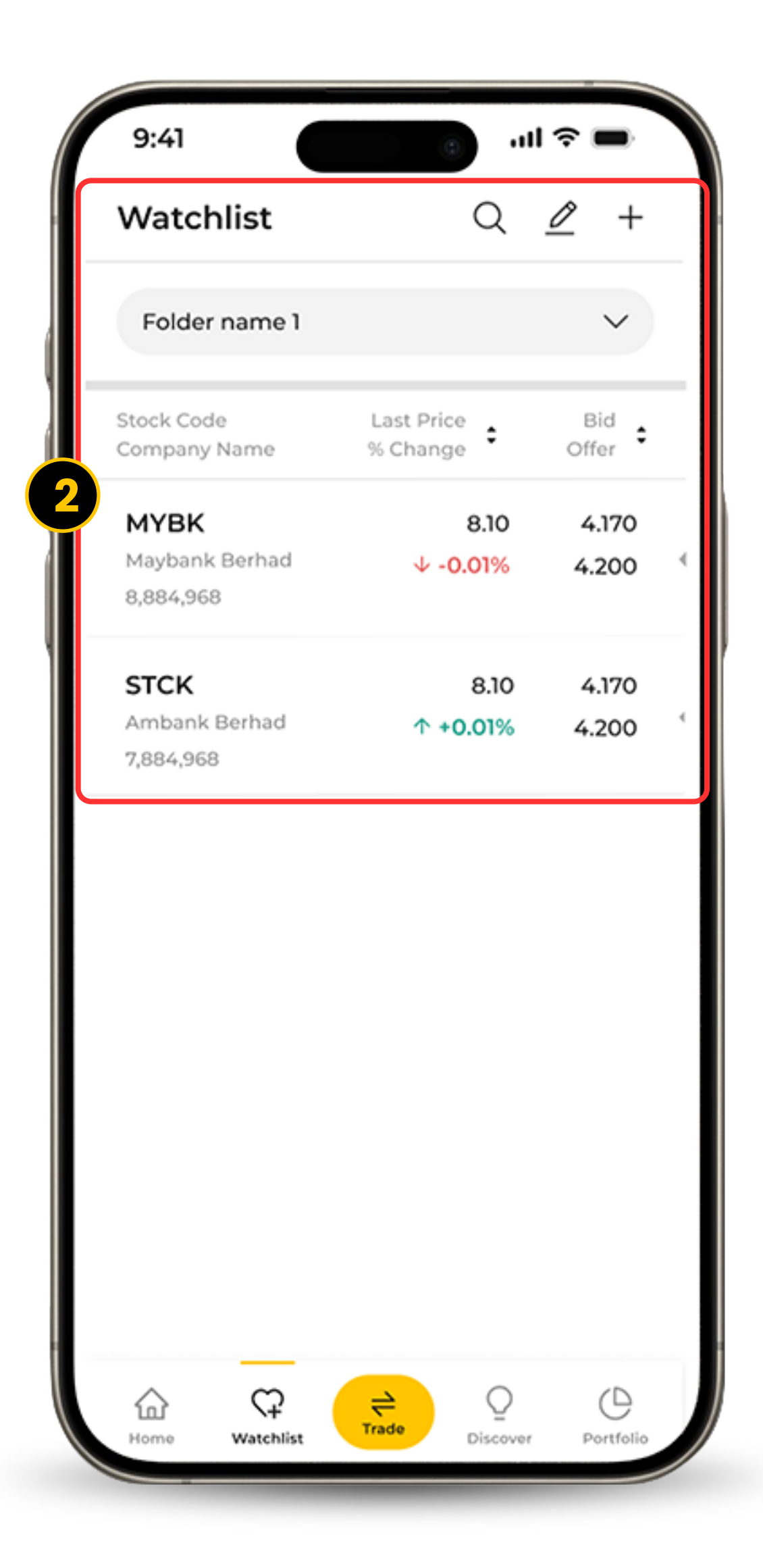

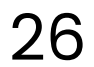

### SET ALERTS TO SPECIFIC STOCK

Ambil alih investasi Anda dengan pengaturan Alert untuk saham-saham yang Anda inginkan. Fitur ini membantu Anda untuk mendapatkan informasi pertama mengenai perubahan harga, berita, dan tren market.

- 0
- Lakukan pencarian untuk saham yang diinginkan dan klik Atur Alert.
- 2 Anda dapat melihat daftar saham yang Anda pilih dalam Price Alert.
- Gunakan *toggle* untuk mengaktifkan ataupun menonaktifkan Price Alert.

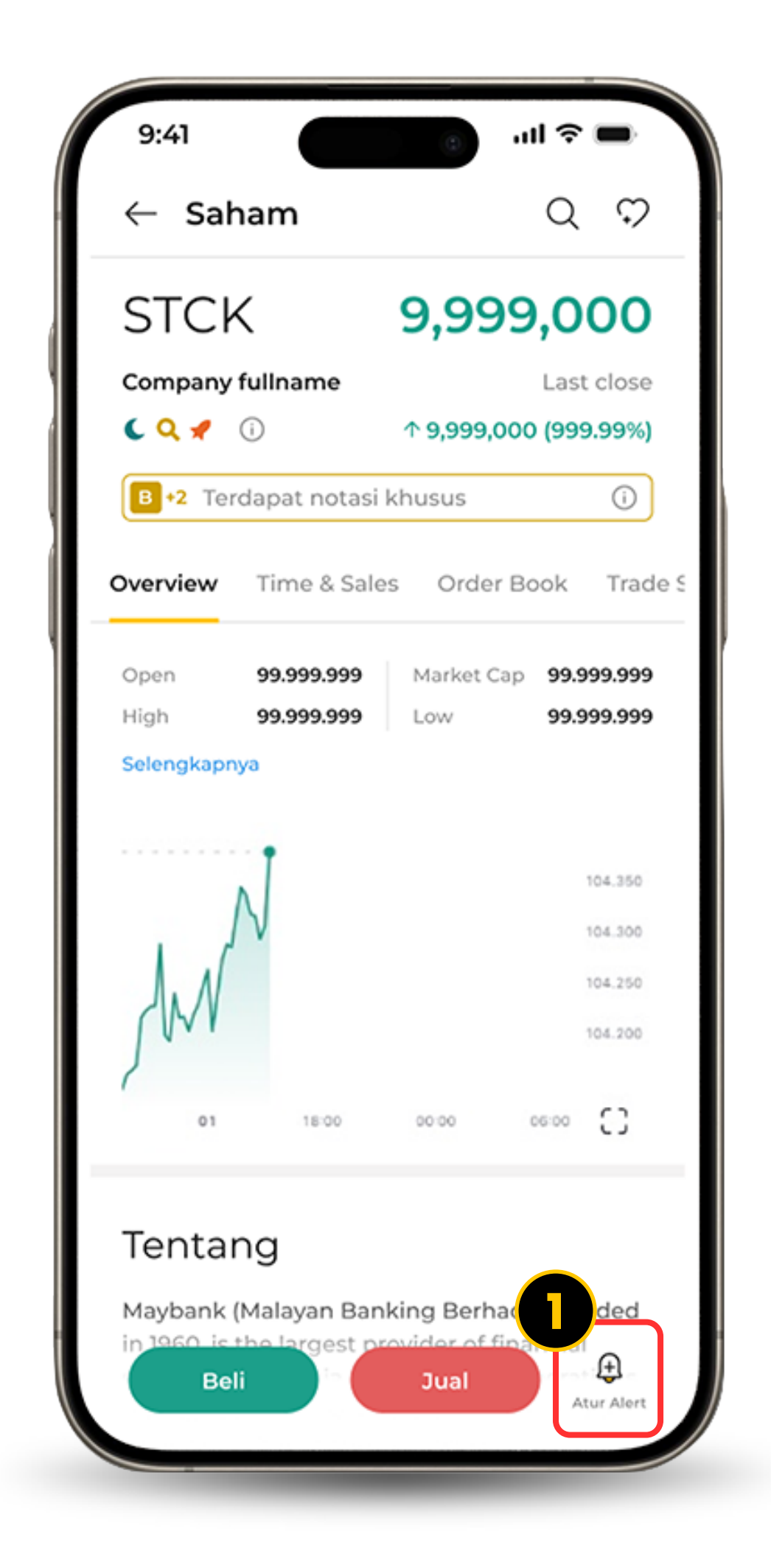

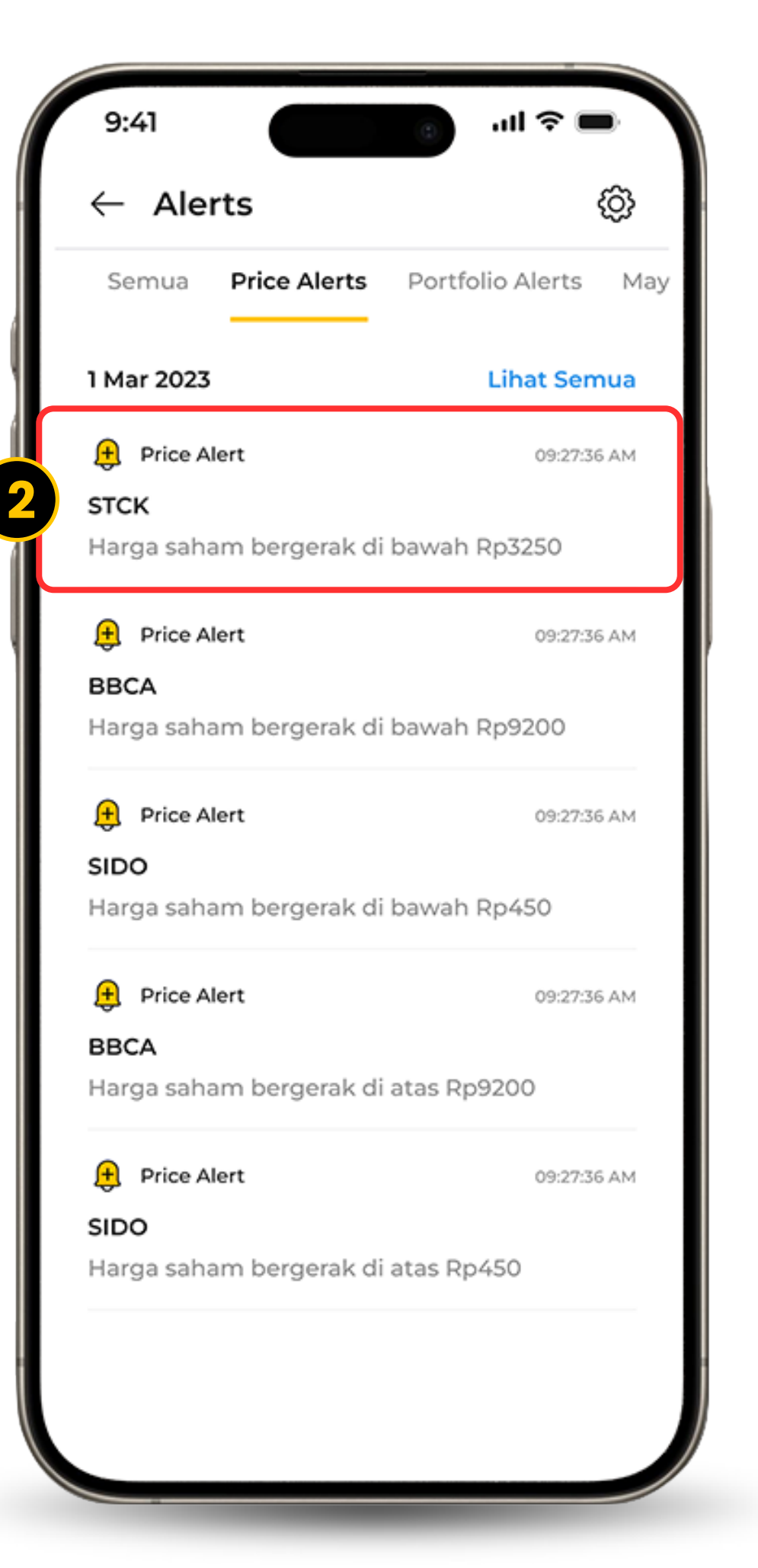

| 9:41                                 |       | a 11 3                         | •                  |
|--------------------------------------|-------|--------------------------------|--------------------|
| $\leftarrow$ Price Alerts            |       | C                              | 2 🖉                |
| Active                               |       | Deactivated                    |                    |
| STCK<br>Pt. Stock Lorem              | lpsum | <b>2.</b><br>↑ 4.92 (2         | <b>300</b><br>36%) |
| Kondisi                              | Nilai | Perio                          | 3                  |
| Harga di atas                        | 5.10  | 1 Hari                         |                    |
| Harga di bawah                       | 5.10  | 1 Hari                         |                    |
| STCK<br>Pt. Stock Lorem Ipsum        |       | <b>2.300</b><br>↑ 4.92 (2.36%) |                    |
| Kondisi                              | Nilai | Periode                        |                    |
| Harga di atas                        | 5.10  | 1 Hari                         |                    |
| Harga di bawah                       | 5.10  | 1 Hari                         |                    |
| <b>STCK</b><br>Pt. Stock Lorem Ipsum |       | <b>2.300</b><br>↑ 4.92 (2.36%) |                    |
| Kondisi                              | Nilai | Periode                        |                    |
| Harga di atas                        | 5.10  | 1 Hari                         |                    |

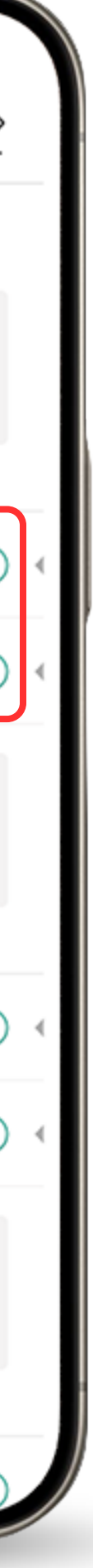

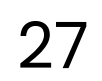

DASHBOARD WIDGET CUSTOMIZATION

Personalisasi dashboard Anda sesuai dengan prioritas Anda dalam mengakses fitur-fitur yang ada dalam aplikasi kami agar memudahkan pengalaman investasi ataupun trading Anda.

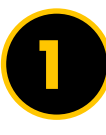

Dalam halaman Dashboard Anda, geser ke bawah untuk klik Manage Widgets.

- 2 Kontrol elemen-elemen yang ada di *display* Dashboard Anda dengan lakukan ceklist.
- 3 Atur *layout* dashboard Anda dengan menggeserkan widget yang ada dengan icon  $\equiv$

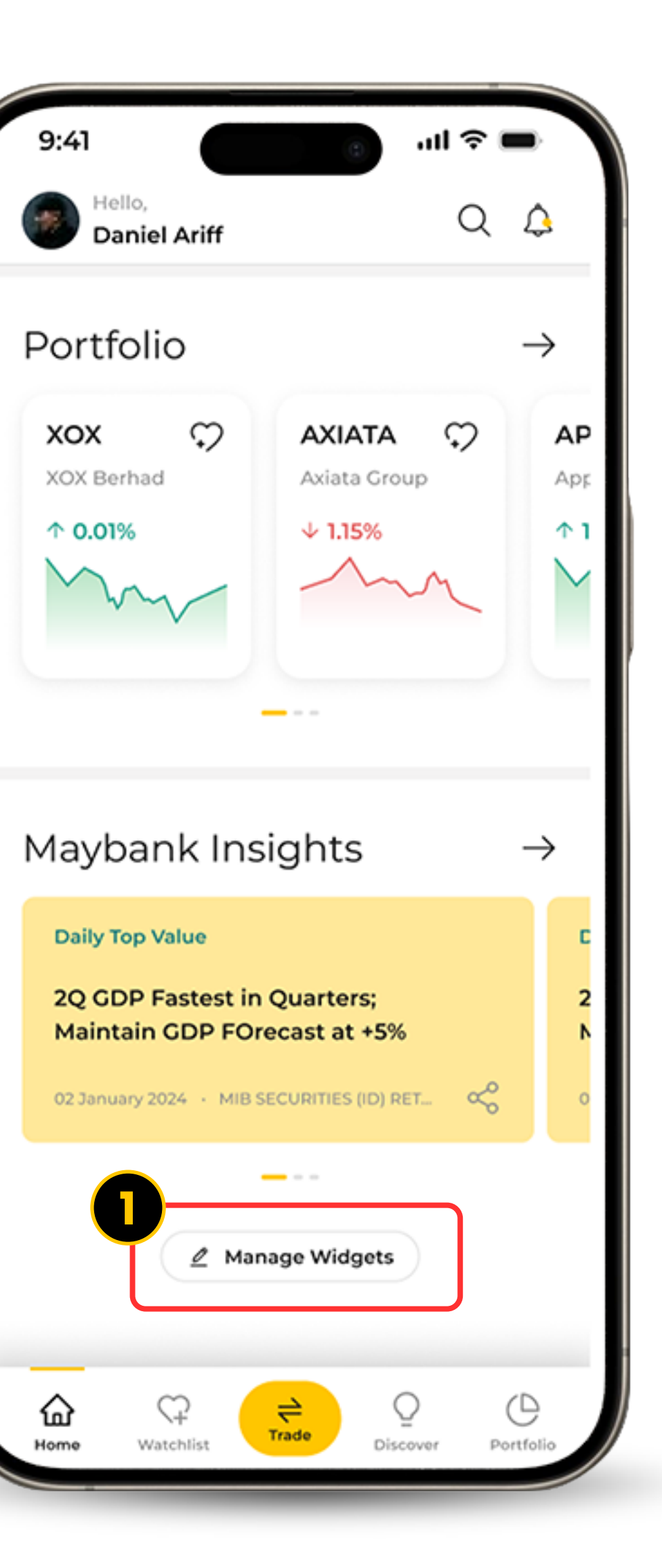

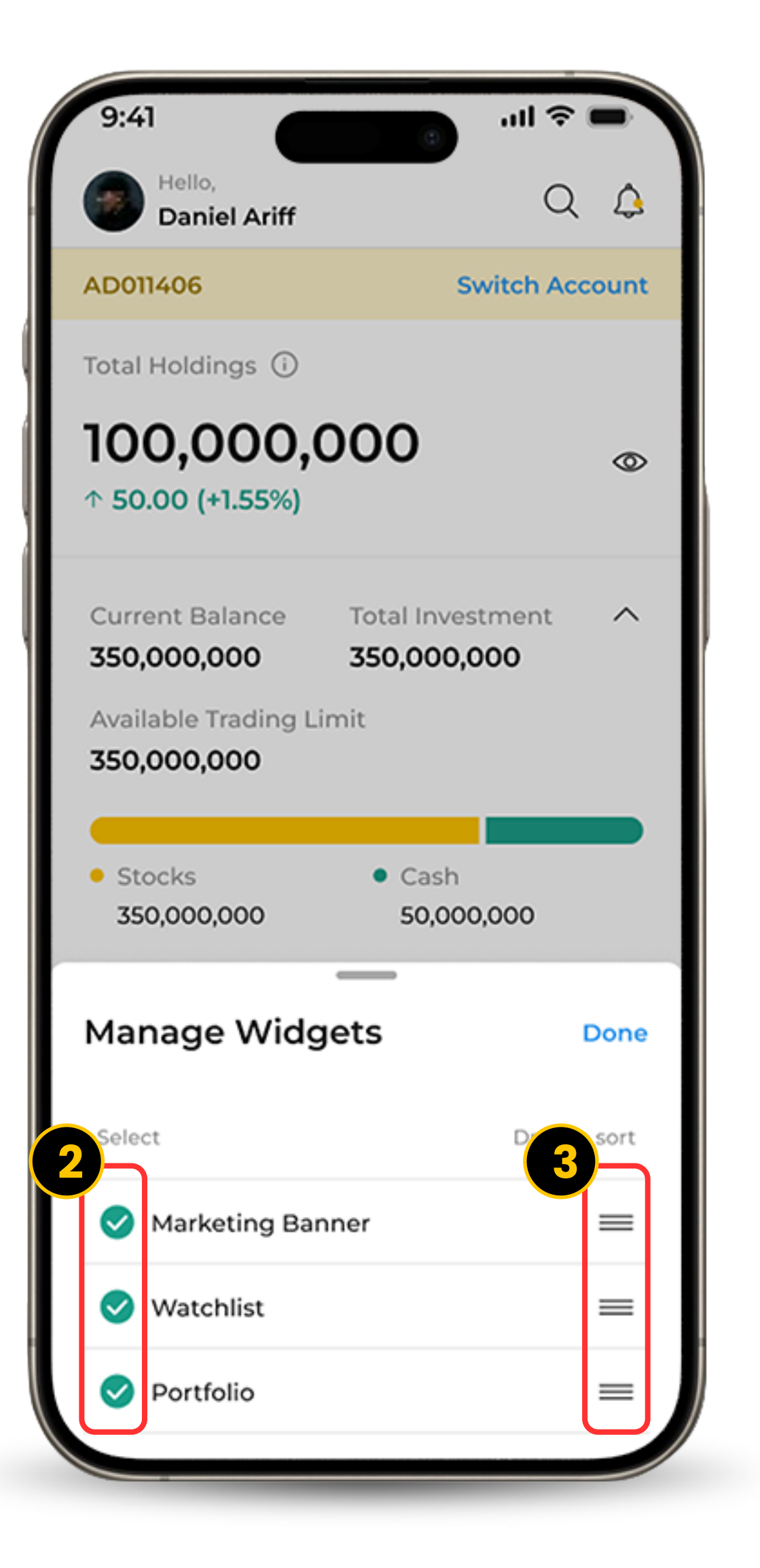

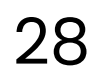

# SETTINGS

Kami akan *highlight* dua fitur di menu Settings yakni Menghapus Perangkat yang Sudah Terdaftar dan pengaturan Alert.

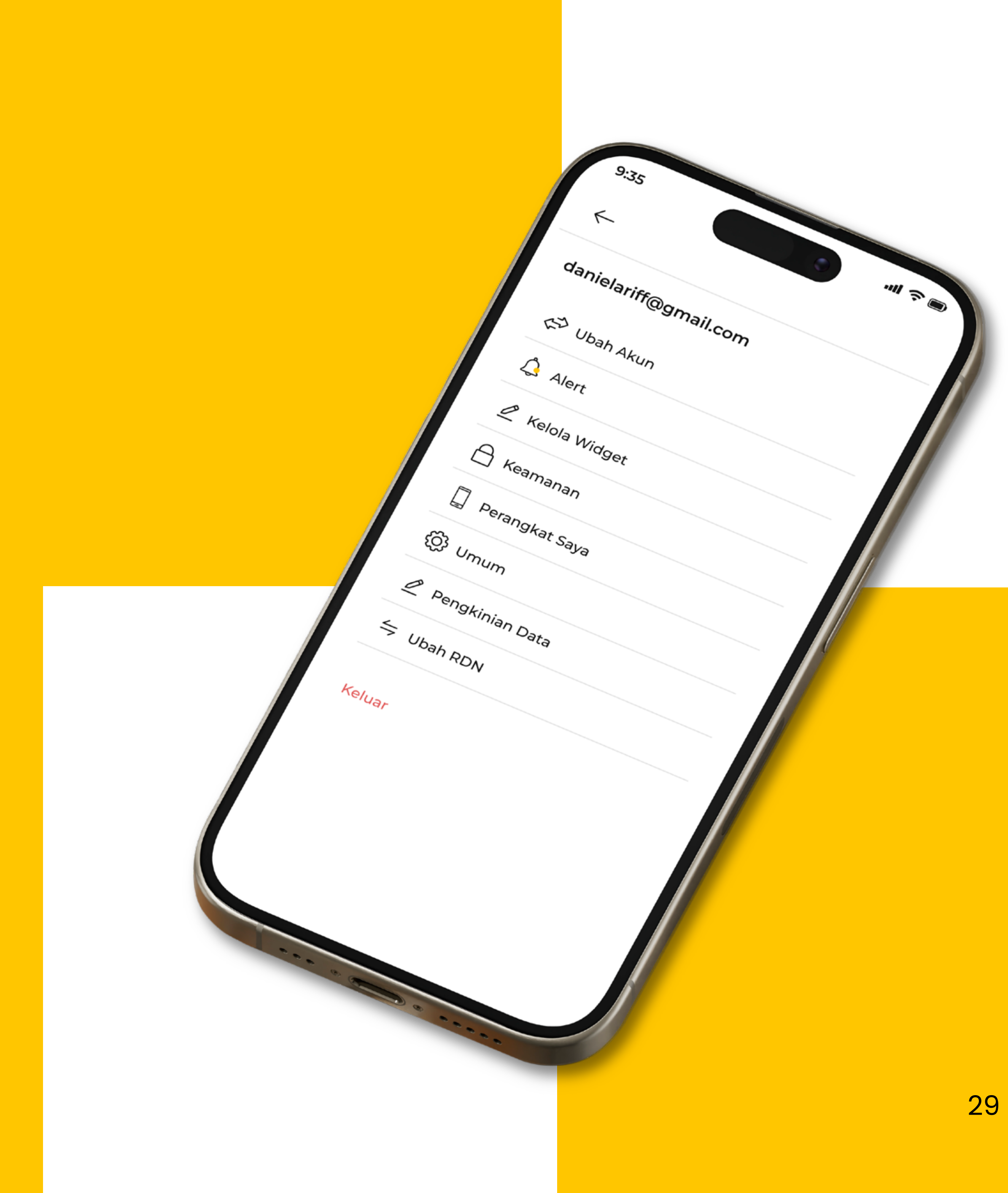

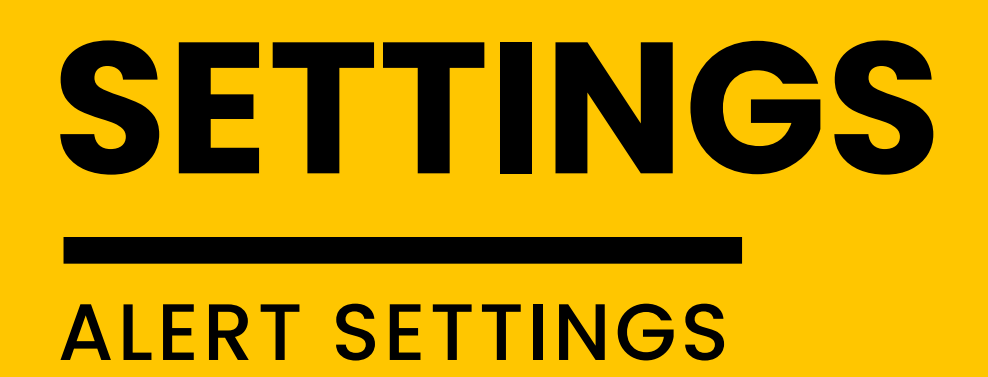

- Klik *icon* Alert untuk akses halaman Alert.
- 2 Klik *icon* Pengaturan.
- Gunakan tombol *toggle* untuk menyalakan atau mematikan Alert.

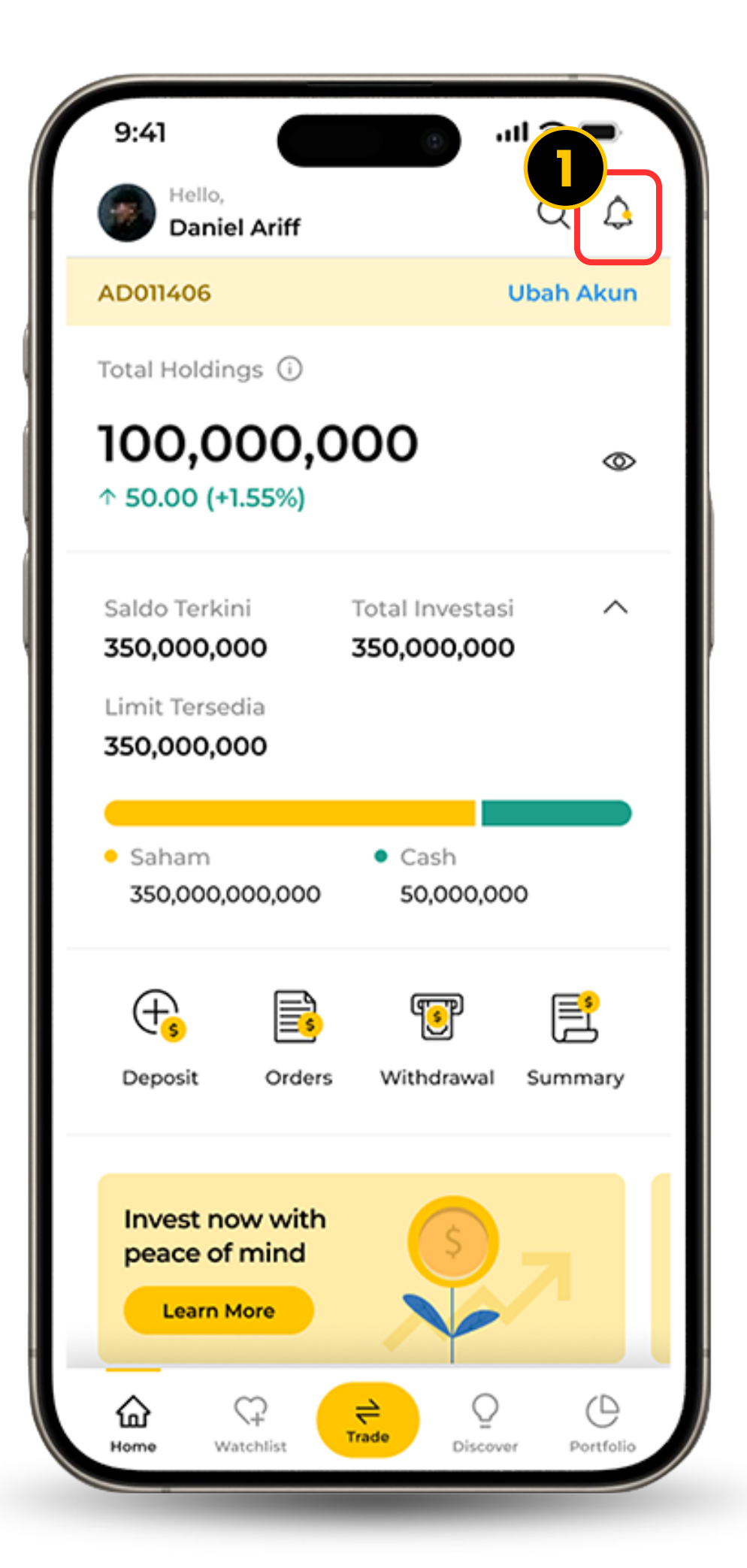

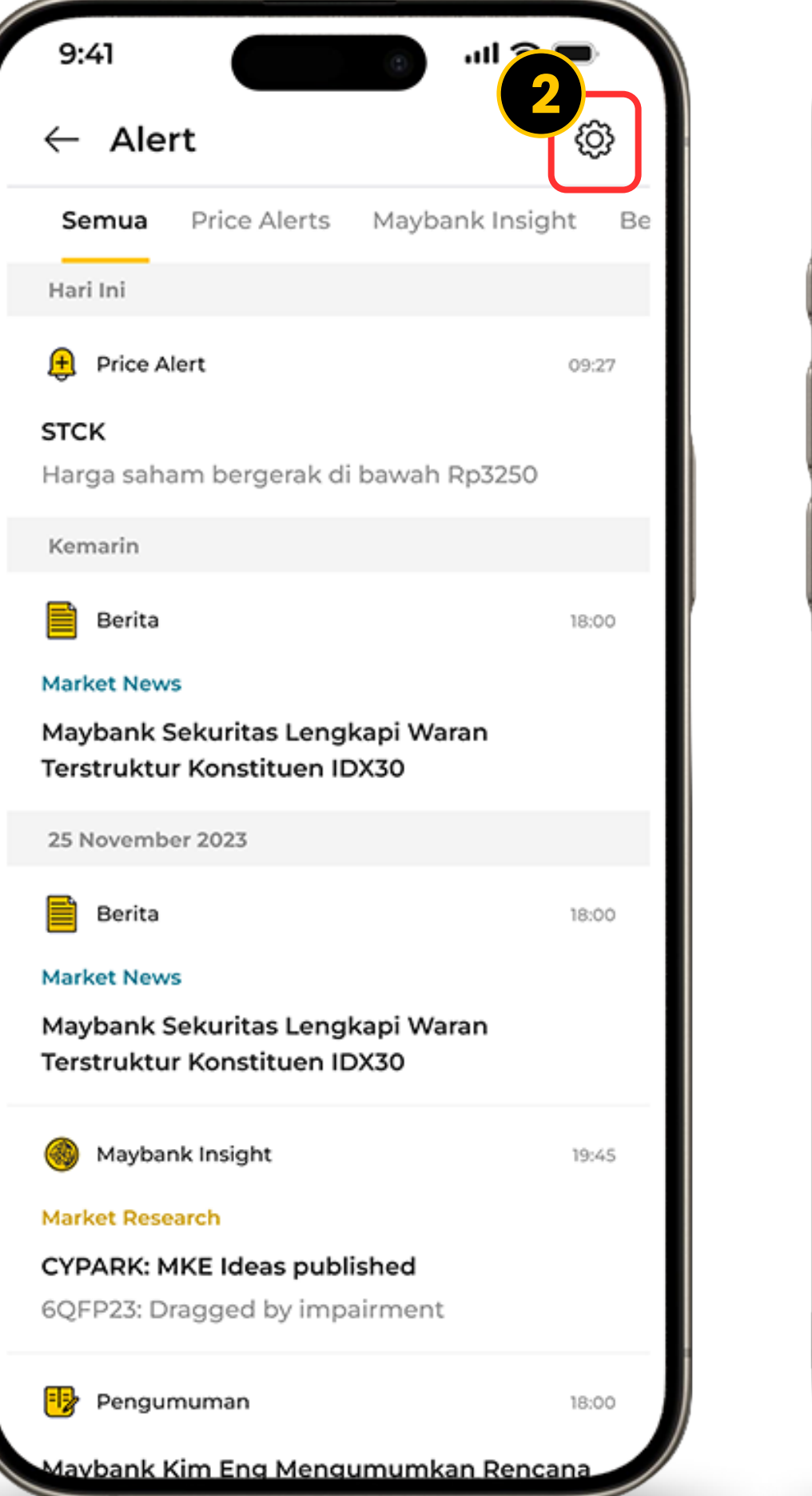

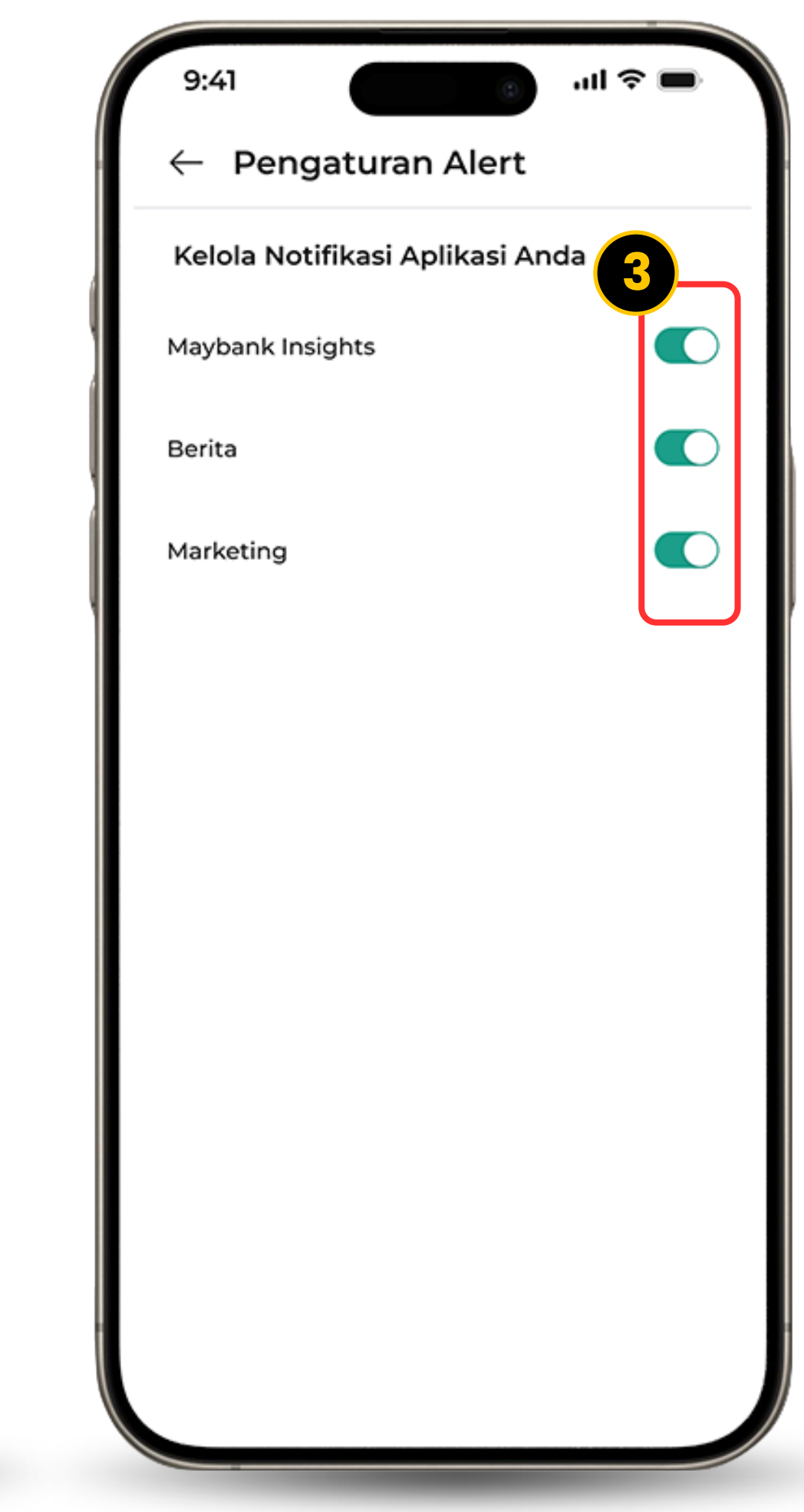

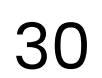

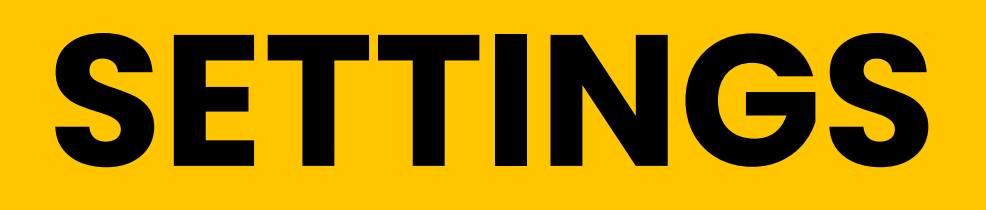

### REMOVE A CURRENT REGISTERED DEVICE

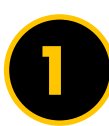

Klik Perangkat Saya.

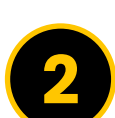

Pilih perangkat yang ingin Anda hapus.

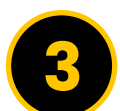

Konfirmasi dengan klik "Iya, Hapus"

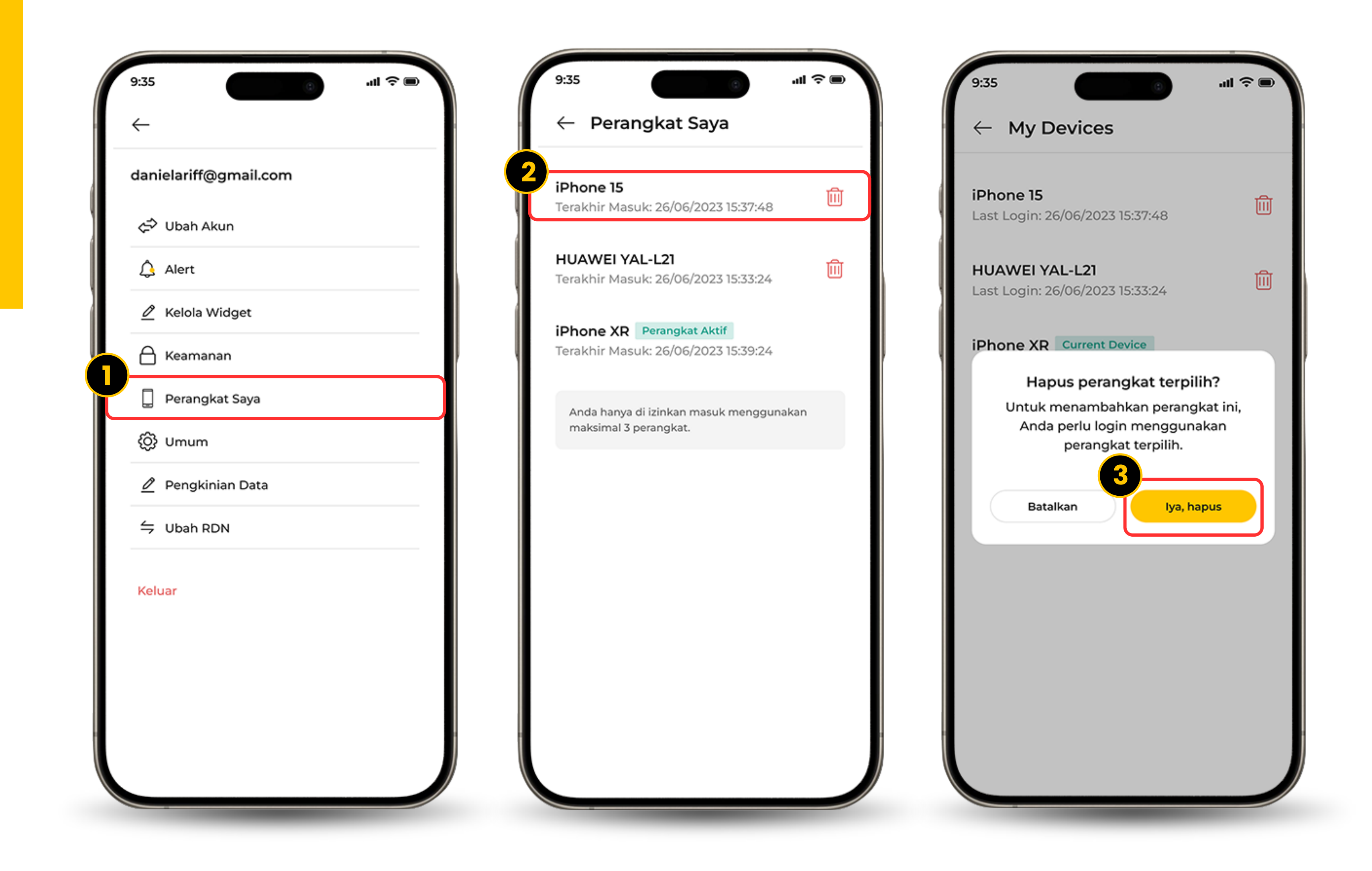

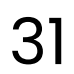